# 上海市建设工程交易服务中心 电子招标投标交易平台 投标人操作指南 (V1.4)

上海市建设工程交易服务中心

2024年4月

| 编号 | 描述           | 版本   | 发布日期      |
|----|--------------|------|-----------|
| 1  | 投标人电子招投标操作指南 | V1.0 | 2020-3-23 |
| 2  | 投标人电子招投标操作指南 | V1.1 | 2020-8-3  |
| 3  | 投标人电子招投标操作指南 | V1.2 | 2021-9-1  |
| 4  | 投标人电子招投标操作指南 | V1.3 | 2022-7-5  |
| 5  | 投标人电子招投标操作指南 | V1.4 | 2024-4-15 |

修订记录

# 目录

| ─`, | 总说明               | 1    |
|-----|-------------------|------|
| 1.  | 系统介绍              | 1    |
| 2.  | 编写目的              | 1    |
| 3.  | 预期读者              | 2    |
| 4.  | 系统角色              | 2    |
| 5.  | 运行环境              | 2    |
| 6.  | 其他要求              | 3    |
| 二、  | 电子投标流程            | 4    |
| 三、  | 电子投标操作说明          | 5    |
| 1.  | 查看招标公告            | 5    |
| 2.  | 获取资格预审文件/招标文件     | 6    |
|     | 1) 公开招标           | 6    |
|     | 2) 邀请招标           | 15   |
| 3.  | 投标人在线提问           | . 16 |
| 4.  | 投标人编制投标(资格预审申请)文件 | . 18 |
| 5.  | 投标人提交投标(资格预审申请)文件 | . 18 |
| 6.  | 资格预审              | . 26 |
| 7.  | 电子开标(现场)          | . 27 |
|     | 1) 数字证书解密         | 27   |
|     | 2) 个人解密           | 29   |
| 8.  | 远程开标              | . 43 |
|     | 1) 投标人登录远程开标系统    | 43   |
|     | 2) 投标人远程开标解密      | 46   |

| 3) 投标人   | 查看公布的投标情况 | 54 |
|----------|-----------|----|
| 4) 远程开   | 标结束       | 55 |
| 9. 查看中标  | 候选人公示     | 56 |
| 10. 查看中林 | 示结果       | 56 |

# 一、 总说明

### 1. 系统介绍

上海市建设工程招标投标电子交易平台是由上海市建设工程交易服务中心 建设、由上海巨一科技发展有限公司开发的电子化招标投标的平台(以下简称电 子交易平台)。

电子交易平台是以数据电文形式完成招标投标交易活动的信息平台。简单来 说就是在招标文件、投标文件电子化的基础上,通过计算机在网络平台上完成招 标、投标、开标、评标、定标等全部活动。具体来说,电子交易平台为上海市建 设工程招标人、招标代理机构提供在线发出招标文件、发布招标公告或投标邀请、 投标人筛选、发出补充招标文件、电子投标文件开标、电子评标、发布中标候选 人公式、确定中标人并发布中标结果公告等功能;为上海市建设工程投标人提供 在线查看招标公告及投标邀请、在线报名、下载招标文件及补充招标文件、在线 提疑、查看中标候选人公式及中标结果公告等功能;为上海市建设工程评标专家 提供电子评标、电子评标报告编制等功能。

### 2. 编写目的

为了帮助上海市建设工程的投标人企业用户快速了解本电子交易平台的各 项应用,使用本电子交易平台完成投标,提高投标企业用户的操作熟练度和操作 效率,编制本操作指南。

1

### 3. 预期读者

上海市建设工程的投标人及潜在投标人

上海市建设工程的招标人及招标代理机构

上海市建设工程招标投标监管单位

其他企业或个人

### 4. 系统角色

电子交易平台使用对象为上海市建设工程招标人企业用户、招标代理机构企业用户、投标人企业用户。

### 5. 运行环境

1) 硬件要求

CPU: Intel I3 处理器及以上。

内存: 4G 及以上。

2) 软件要求

Windows XP 及以上操作系统。

Microsoft Internet Explorer 9.0 及以上版本浏览器。

协卡助手(可通过上海市法人一证通网站: https://www.962600.com 下载)

3) 网络要求

硬件设备可以访问互联网环境。

### 6. 其他要求

上海市企业法人一证通数字证书(以下简称:企业数字证书)

为便于投标企业操作,电子交易平台实现了与上海市住房和城乡建设委员会 网上政务大厅注册用户的数据联动。已在上海市住房和城乡建设委员会网上政务 大厅注册的企业用户可持上海市企业数字证书登录电子交易平台。未注册的企业 用户可持上海市企业数字证书在电子交易平台申请注册。

关于企业数字证书申领、变更可访问上海市法人一证通网站: https://www.962600.com 查询,或拨打 962600 电话咨询。

企业数字证书用于电子交易平台前,应在上海市住建委网上政务大厅进行授 权操作,具体操作方式详见《法人一证通主副证书管理使用说明》,页面链接如 下:

https://ciac.zjw.sh.gov.cn/CIACuserportal/SSO/Login.aspx

#### 个人数字证书

项目负责人、企业法定代表人等个人用户签署招标、投标文件前,应申请个 人数字证书,具体说明可在上海市建设工程交易服务中心网站(www.shcpe.cn) 电子交易平台中下载《招投标文件电子签署使用手册》,页面链接如下:

http://www.shcpe.cn/jyfw/dzjy/index.html

# 二、 电子投标流程

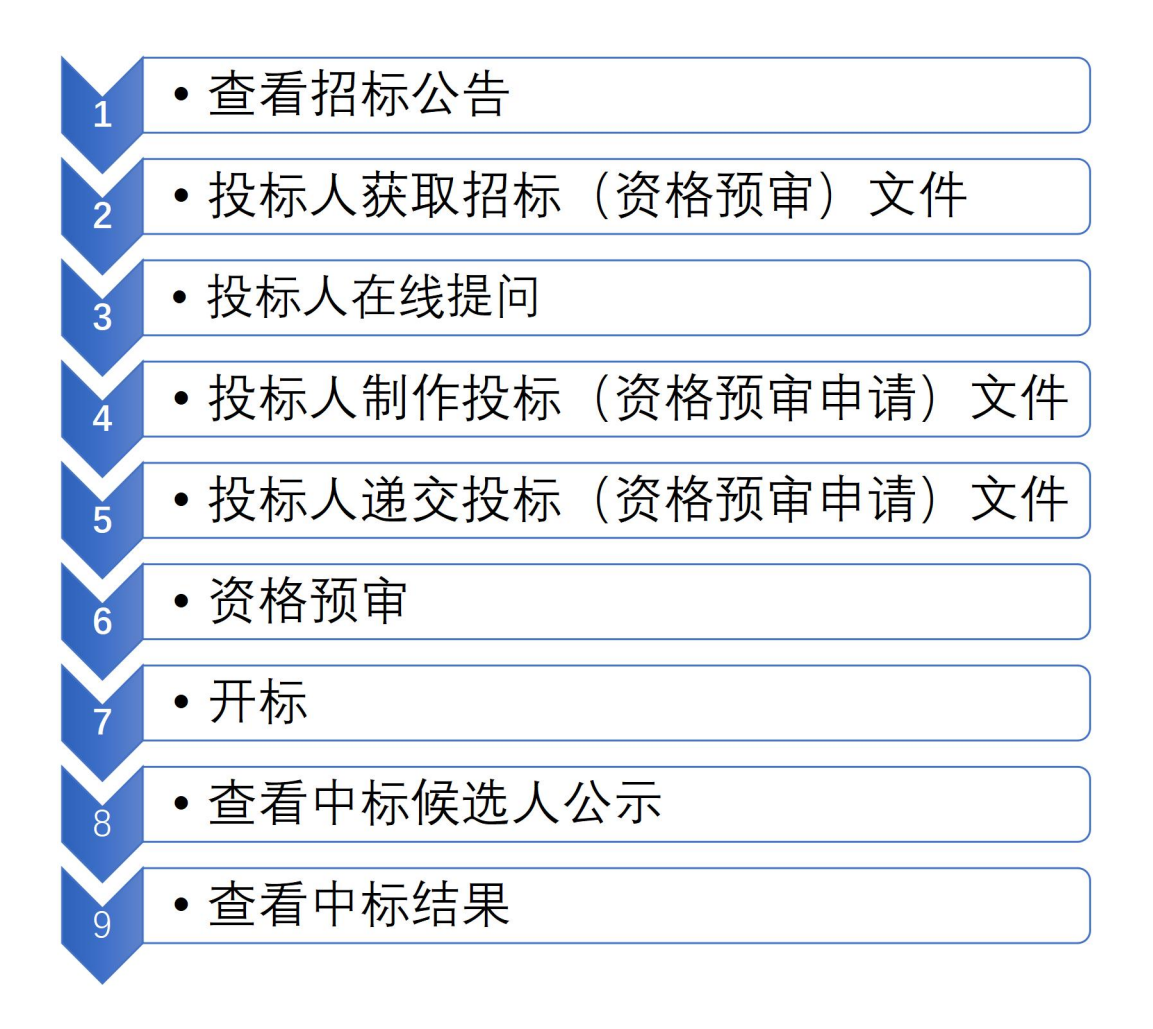

# 三、电子投标操作说明

投标人在电子交易平台上各招标类型的项目操作基本一致,该操作手册以施 工电子招投标为模板,涵盖了施工、监理、勘察、设计电子招投标所有流程节 点,投标人可参考该操作手册进行操作。

# 1. 查看招标公告

投标人访问上海市建设工程交易服务中心网站(http://www.shcpe.cn/), 点击"信息服务"按钮,选择信息服务入口,点击"公开招标公告"按钮。(详 见图 1-1、图 1-2)

| GARD- | 2日 上海市建设工程本易服                           | <b>多中心 く 80%法規</b>  <br>日柿ガ中心            | 道管信息   数116%社 >             |  |
|-------|-----------------------------------------|------------------------------------------|-----------------------------|--|
|       | E 电子交易平台<br>lectronic trading platform  | ISMAR#SHIF<br>信息服务<br>nformation service | Q<br>P 2015258<br>R 2014000 |  |
|       | R 公路养护工程<br>oad maintenance engineering | S 场所服务<br>ite service                    | B Photo States              |  |
| -     |                                         |                                          |                             |  |

图 1-1

| 当前位置: / 篇页 / 信息服务           |             | /            |  |
|-----------------------------|-------------|--------------|--|
| 信息服务                        |             | 742758R Q    |  |
| 💿 tigelikati                |             | 🖹 中标模选人公示    |  |
| ■ 中國結果公                     | 8 注册人员查询    | ④ 在沪企业就信手册查询 |  |
| 十九资格原审/招                    | 际文件公告       |              |  |
| 其他公示公告                      |             |              |  |
| · 1.<br>· 上实贸展施工监理单位战略合作库入进 | 脂肪琼眉中砾候选人公示 | 2019.03.29   |  |
| 2.<br>上实发展2019-2021年度绿化施工单位 | 应战略合作库项目    | 2019.02.19   |  |
| 3.                          |             | 2019.01.10   |  |

图 1-2

投标人进入公开招标公告页面,可以查看已发布的公开招标公告信息,投标人可以通过公告类别、获取文件时间查找公告,点击公告列表中的项目名称 打开公告页面查看详情。(详见图 1-3)

|                         |                                                             |                | - 〇 授業                 | <b>₽ -</b> ☆ ☆ @ |
|-------------------------|-------------------------------------------------------------|----------------|------------------------|------------------|
| <br>過 上游す<br>Shanghai d | 5建设工程文易服务中心<br>construction project exchange service center | 〈综合            | 要闻   信息服务   电子交易平台 >   |                  |
| 当朝位置: / 首页 / 信          | 息服务                                                         |                |                        |                  |
| 公开招标公告                  |                                                             |                | 关键字接紧 Q                |                  |
|                         | 公告类别: 💙 获取文件日期:                                             | 至:             | 查找                     |                  |
|                         | 项目名称                                                        | 装取文件开始日期       | 公告体别                   |                  |
|                         | 松江综保区A区南乐路(华维路-西称泾路)中绘工程                                    | 2020/03/31     | 施工公开招标                 |                  |
|                         | 番田路(北松公路-华扩路)中修工程                                           | 2020/03/31     | 施工公开指标                 |                  |
|                         | 松江区荣乐支路《松胜路·荣乐车路》中修工程                                       | 2020/03/31     | 施工公开招标                 |                  |
|                         | 松江区文吉路(思误路-文列路)中综工程                                         | 2020/03/31     | 施工公开招称                 |                  |
|                         | 核江区书職餘(申場路-曹溥鎬鎬段)中修工程                                       | 2020/03/31     | 施工公开指标                 |                  |
|                         | 上海临港新城东港区公用码头一期工程扩建及陆城跟套工程项目(                               | 2020/03/31     | 施工资格预率                 |                  |
|                         | 松江区东升潜路(文列路-思须路)中稔工程                                        | 2020/03/31     | 施工公开招标                 |                  |
|                         | 核江母保区A区南乐路(西柳泾路-新车公路)中修工程                                   | 2020/03/31     | 施工公开指标                 |                  |
|                         | 松江区营浦路(闭申路-南开路)中修工程                                         | 2020/03/31     | 施工公开招标                 |                  |
|                         | 期後大厦29F、30F、31F推层室内装修项目                                     | 2020/03/31     | 施工公开招标                 |                  |
|                         | 室山区2019年苏家浜(老澤浦~白茶河)河道整治工程                                  | 2020/03/31     | 施工公开指标                 |                  |
|                         | 上海城市规划展示馆改扩建工程                                              | 2020/03/31 监理公 | 公开招标(电子招投标)            |                  |
|                         | 宝山区2019年志羅甫(潘泾~苏家浜)河道整治工程                                   | 2020/03/31     | 施工公开招标                 |                  |
|                         | 交之影大厦(一期) 建设工程·蓉墙工程                                         | 2020/03/31     | 暂估价工程指标                |                  |
|                         | 万祥社区三期助迁安置牌项目H0501地块244段景观绿化配套工程                            | 2020/03/31     | 绿化公开招标                 |                  |
|                         | 万祥社区三期4加迁安置房项目H0501地块1标段景观绿化截套工程                            | 2020/03/31     | 绿化公开指标                 |                  |
|                         | 余山63A-05A社区农贸市场项目                                           | 2020/03/31     | 施工资格预审                 |                  |
|                         | A 1 and an alt and desired as Tax                           |                | Alle on Unit is consta |                  |

图 1-3

# 2. 获取资格预审文件/招标文件

#### 1) 公开招标

在招标公告或资格预审公告页面,投标人查看招标项目的基本信息、工程规 模描述、投标人或资格预审申请条件等信息。确认需要获取招标文件的,点击 "获取资格预审文件"或"获取招标文件按钮"按钮,如果是联合体获取资格 预审文件,点击"联合体单位获取资格预审文件"按钮或"联合体单位获取招 标文件"按钮。(详见图 2-1、图 2-2)

批量招标的项目,在招标公告或资格预审公告中显示批量招标项目清单列 表,批量招标的项目潜在投标人应获取所有标段的招标文件或资格预审文件。

| 8报名截止时间还有: 95小时4分44秒 | ]                                                                                                    |  |  |  |  |
|----------------------|----------------------------------------------------------------------------------------------------|--|--|--|--|
|                      | -                                                                                                    |  |  |  |  |
| 报速编号:                | 存款号: ●                                                                                                    |  |  |  |  |
| 招标人1                 |                                                                                                    |  |  |  |  |
| 招标人地址:               |                                                                                                    |  |  |  |  |
| 招标项目编称:              |                                                                                                    |  |  |  |  |
| 建设地点:                | All and a second second s |  |  |  |  |
| 記規模描述                |                                                                                                    |  |  |  |  |
| THEFT                |                                                                                                    |  |  |  |  |
| - (#R0.942)          |                                                                                                    |  |  |  |  |
| 上程总数数1               | 1 54.5.0                                                                                                    |  |  |  |  |
| 本标段建安工程费;            | 花人民币                                                                                                    |  |  |  |  |
| 本标段最高投标限价:           | 77元人民币                                                                                                    |  |  |  |  |
| 施工工期:                | 目历天                                                                                                    |  |  |  |  |
| 其他说明:                |                                                                                                    |  |  |  |  |
| 预率申请条件               |                                                                                                    |  |  |  |  |
|                      | 施工资质要求                                                                                                    |  |  |  |  |
| 资质要求:                | 第一条 上海市地乡建设和工程加工美质给合资质                                                                                                    |  |  |  |  |
|                      | 以上施工资质要求,数标人只要持合任何一条,但同一条中的多项资质要求两同时满足。                                                                                                    |  |  |  |  |
| 项目会责人资格:             | 项目负责人业为技術人本单位的工作人员,持有中华人民共和国住身和城乡遭快部级武的《中华人民共和国注册XX工程师教业资格证书》,注册专业派为角层建筑工程                                                                                                    |  |  |  |  |
| 业绩要求:                | 三年內有於业绩                                                                                                    |  |  |  |  |
| 信用分萎求;               | 概报上海市城乡建设和管理委员会资带的计算和信用评价体系计分,分值派大于60分。                                                                                                    |  |  |  |  |
| 其他要求:                | 英D1(如果)                                                                                                    |  |  |  |  |
| 是否接受联合体投标;           | 不要要联合体排合                                                                                                    |  |  |  |  |
| 获取资格预审文件地址;          | 通过上岸市道设工程文易很多中心电子招标投标交易很多干台下数资格资单文件。                                                                                                    |  |  |  |  |
| 获取任格预审文件时间;          |                                                                                                    |  |  |  |  |
| 注意。                  | 1. 在款票格哲學文件使改善性完全上標有臺台工程交易经条件心局这(MBD //www.shope.cn),量型交易干台主型的滑手台一般的项目會會導展单合量的下数。<br>2. 爆在股份人或含某性的需要我人可提得到享文件有高议的。应当在提交发得到早半度文件截止时间2日前以中某重要和成为指标人提出,对后所文件常要以的。应当在股份截止时间10日前以中某重要用成为指标人提出,                                                                                                    |  |  |  |  |
| 招标代理机构:              |                                                                                                    |  |  |  |  |
| 招标代理机构联系人;           | 1 联系电话: '                                                                                                    |  |  |  |  |
| 通交资格预审申请文件截止时间;      | 2                                                                                                    |  |  |  |  |
| 递交资格预审申请文件方式:        | <b>医迷汉茨棉顶等学境文件截止时间</b> 前,将电子资格预算申请文件上传至上询问建设工程交易标分中心电子扫标技标交易平台                                                                                                    |  |  |  |  |
| 等处预查由博文得开向时间-        |                                                                                                    |  |  |  |  |

图 2-1

#### 上海市建设工程交易服务中心电子招标投标交易平台

|                       | 建设工程公开招标信息表                                                                                                    |
|-----------------------|----------------------------------------------------------------------------------------------------|
| 报建编号:                 | 16 01 标段号, C                                                                                                    |
| 招标人,                  | 上海XX公司                                                                                                    |
| 招标人地址,                | 上海市1 号                                                                                                    |
| 招标项目名称:               | 三林 新建工程                                                                                                    |
| 建设地点,                 | 西起 一一 李路                                                                                                    |
| 概况描述                  |                                                                                                    |
| <b>工积概</b> 涅描述。       | /1\建管7 〕m2                                                                                                    |
| 二把前招游。                | 92 ARE                                                                                                    |
| 土田市の代表に               |                                                                                                    |
| 本标校建文工程数:             | 54. 入代印                                                                                                    |
| 本标投藏晶投标根价,            | 52 人民中                                                                                                    |
| 加工工期,                 | 8/3日历大                                                                                                    |
| 其他说明;                 | 邋路中修全长约831米。宽24米。主要为车行遗桥面铣刨加罩、人行道部分翻挖新建及其他附属设施整治等。                                                                                                    |
| 条件                    |                                                                                                    |
|                       |                                                                                                    |
| and the second second | 施工资质要求                                                                                                    |
| 资质要求;                 | 第一条 上海市城乡建设部工程施工资质综合资质                                                                                                    |
|                       | 以上跑上资质要求。按称人只要符合任何一条,但同一条中的多项资质要求需同时满足。                                                                                                    |
| 项目负责人资格,              | 项目负责人必为投标人本单位的工作人员,持有中华人民共和国住房和城乡建设部颁发的《中华人民共和国注册XX工程师执业资格证书》,注册专业须为房屋建筑                                                                                   |
| 业绩要求,                 | 3年内承援的项目(注,适用于工程等级为一级的总承包工程或者经批准的施工技术复杂的工程项目。》                                                                                                    |
| 其他要求,                 | 其它,(加索)                                                                                                    |
| 是否接受联合体;              | 不接受联合体投标                                                                                                    |
| 是否采用投标人筛选,            | 윤                                                                                                    |
| 投标人筛选,                | 【1) 釋惠条件。                                                                                                    |
| 获得招标文件方式,             | 通过上海市建设工程交易服务中心电子招标投标交易服务平台下数招标文件。                                                                                                    |
| 获取招标文件时间,             | 2019年12月21日 09:00 到 2019年12月25日 16:00 (休息3日(含)以上的节假日除外)。                                                                                                   |
| 注意:                   | 1、获取招标文件成功后访问上海市建设工程交易服务中心网站(http://www.shcpe.cn),登录交易平台在"交易平台—投标项目管理"菜单中查询下载。<br>2、潜在投标人或者其他利害关系人对资格预审文件有异议的,应当在提交资格预审申请文件截止时间2日前以书面署名形式加权标人提出,对权标文件有异议的。 |
| 招标代理机构。               | 上海は「有限公司                                                                                                    |
| 招标代理机构联系人,            | 张某 联系电话, 13 1901                                                                                                    |
| 公告备注:                 |                                                                                                    |
| 递交投标文件方式;             | 将电子投标文件递交至上海市; """""""""""""""""""""""""""""""""""""""                                                                                                    |
| 递交投标文件截止时间。           | 2020-01-10 10:00:00                                                                                                    |
| 投标保证金:                | 10万元人民币 招标文件工本费。1 人民币                                                                                                    |
| 同时发布本次招标公告的媒介名称:      | 上海市公共资源交易服务平台、上海市住房和城乡建设管理委员会门户网站、上海市建设工程交易服务中心网站、(其他发布公告媒介名称)                                                                                             |
| 监管部门,                 | 上海市                                                                                                    |
|                       |                                                                                                    |
|                       | where the two takes the two takes to the two takes the                                                                                                    |

图 2-2

投标人需仔细阅读提示信息,点击"确定"按钮,会弹出数字证书对话框, 投标人获取资格预审需要使用企业数字证书并输入密码,输入密码后点击"确 定"按钮。(详见图 2-3、详见图 2-4)

|                                           | 施工资质要求                                                                     |                                         |                                 |                                                            |  |  |  |
|-------------------------------------------|----------------------------------------------------------------------------|-----------------------------------------|---------------------------------|------------------------------------------------------------|--|--|--|
| 资质要求:                                     | 第一条                                                                        | 上海市城乡建设新工程施工资质综合资质                      |                                 |                                                            |  |  |  |
|                                           |                                                                            | 以上施工资质要求,投标人                            | 、只要符合任何一条,但同一条                  | 中的多项资质要求满同时满足。                                             |  |  |  |
| 项目负责人资格:                                  | 项目负责人业为股标人本单位的工作人员,捧有中华人民共和国住房和坡乡建设新硕灵的《中华人民共和国注册XX工程师执业医格证书》,注册专业须为房屋建筑工程 |                                         |                                 |                                                            |  |  |  |
| 业绩要求:                                     | 三年內有效业绩                                                                    |                                         |                                 |                                                            |  |  |  |
| 信用分要求。                                    | 根据上海市被乡建设和管理委员会发                                                           | 据最上海市被多建设和管理委员会这市的计算现像用评价体质计分,分量该大于60分。 |                                 |                                                            |  |  |  |
| 其他要求:                                     | ¥2:                                                                        | Σ <sub>2</sub> ; (ω#)                   |                                 |                                                            |  |  |  |
| 是否接受联合体投标:                                | 不接受联合体报名                                                                   |                                         |                                 |                                                            |  |  |  |
| 获取资格预审文件地址。                               | 通过上海市建设工程交易服务中心电                                                           | 子招标投标交易服务平台下载资格预审文件。                    |                                 |                                                            |  |  |  |
| 获取资格预审文件时间:                               |                                                                            |                                         |                                 |                                                            |  |  |  |
| 注意                                        | 1、获取货格预率文件成功后访问上述                                                          | 专市建设工程交易服务中心网站(http://www.shcpe.cn), 登录 | 交易平台在"交易平台投标项<br>词2月前以来第二个表示的。" | 目曾速"英单中查询下载。<br>5. 通山、对你还不吃太多小从,而为实验还带你好了10日前过去较是久能给太你还!通山 |  |  |  |
| 招标代連机构:                                   | 2、增值仅带入就有负担利要大办人》                                                          | 可具体放手关件有异议的,但且在成父医检放手中请关于截正时            | 月2日初以下且著46793(月196)             | (人產出) 对指示文件有异议的, 世里在获得截至时间10日前以节国著名形式间指示人提出。               |  |  |  |
| 招标代理机构联系人:                                | 联系电话。                                                                      |                                         |                                 |                                                            |  |  |  |
| 送交资格预率申请文件截止时间:                           |                                                                            |                                         |                                 |                                                            |  |  |  |
| 递交资格预审申请文件方式:                             | 在遥交资格预审申请文件截止时间前                                                           | ,将电子货格预审申请文件上传至上海市建设工程交易服务中。            | 5电子招标投标交易平台                     |                                                            |  |  |  |
| 资格预审申请文件开启时间:                             |                                                                            |                                         |                                 |                                                            |  |  |  |
| 资格预审申请文件开启地点:                             |                                                                            | 来自网页的消息                                 | ×                               |                                                            |  |  |  |
| 通过资格预审者递交投标保证金。                           | 5元人民币                                                                      |                                         |                                 | 方式➡投标保函                                                    |  |  |  |
| 招标文件工本费                                   | 1 元人民币                                                                     | A 注意·                                   |                                 |                                                            |  |  |  |
| 获取招标文件地址。                                 | 通过上岸市建设工程交易服务中心电                                                           | 使用上海市建设工程公开招标信息网上发布及                    | 投标报名平台, 请认真                     |                                                            |  |  |  |
| 获取招标文件时间:                                 | :                                                                          | 查看相关操作须知和使用说明!                          |                                 |                                                            |  |  |  |
| 递交投标文件截止时间:                               | :                                                                          |                                         |                                 |                                                            |  |  |  |
| 爆空粉标文件方式。                                 | 在遥交投标文件截止时间前,将电子                                                           |                                         | 10.00                           |                                                            |  |  |  |
|                                           |                                                                            |                                         |                                 |                                                            |  |  |  |
| 开标地点:                                     |                                                                            |                                         | 8条由小园站。                         |                                                            |  |  |  |
| 开标地点。<br>灵布本次贤格预享公告的媒体名称。                 | 上海市公共资源交易服务平台、上海                                                           | 市住房和被乡建设管理委员会门户网站、上海市建设工程交易             | and a strate of                 |                                                            |  |  |  |
| 开标地点:<br>开标地点:<br>发布本次资格预拿公告的媒体名称:<br>备注: | 上海市公共资源交易服务平台、上海                                                           | 前住房和被乡建设管理委员会门户网站、上海市建设工程交易             |                                 |                                                            |  |  |  |
| 开标地点。<br>资本本次资格预率公告的媒体名称。<br>             | 上海市公共资源交易服务平台、上海                                                           | 市住房和被乡建设管理委员会门户网站、上海市建设工程交易             |                                 |                                                            |  |  |  |

图 2-3

|                   |                                                                            |                                                | 施              | 工资费要求                        |                                                   |
|-------------------|----------------------------------------------------------------------------|------------------------------------------------|----------------|------------------------------|---------------------------------------------------|
| 资质要求:             | 第一条 上海市                                                                    | 1.城乡建设却工程施工资质综合资质                              |                |                              |                                                   |
|                   |                                                                            | 以上施工资质要求,投标人                                   | 只要符合任何         | 可一条,但同一条中的多项                 | 资质要求莆同时满足。                                        |
| 项目负责人资格:          | 项目负责人业为投标人本单位的工作人员,特有中华人民共和国住房和战乡遭设部级贷的(中华人民共和国注册XX工程师执业货格证书),注册专业须为房屋建筑工程 |                                                |                |                              |                                                   |
| 业绩要求:             | 三年內有效业绩                                                                    |                                                |                |                              |                                                   |
| 信用分表求:            | 根据上海市城乡建设和管理委员会发布的计算机准用评价体系计分,分组须大于60分。                                    |                                                |                |                              |                                                   |
| 其他要求:             | 英它:(如菁)                                                                    |                                                |                |                              |                                                   |
| 是百接受联合体投标:        | 不接受联合体报名                                                                   |                                                |                |                              |                                                   |
| 获取资格预审文件地址:       | 通过上海市建设工程交易服务中心电子招标投标交易服务平台下;                                              | 载资格预审文件。                                       |                |                              |                                                   |
| 获取资格预审文件时间:       |                                                                            | *假目除外)。                                        |                |                              |                                                   |
| 注意:               | 1、获取资格预查文件成功后访问上海市建设工程交易服务中心问                                              | 注 (http://www.shcpe.cn) 。 登录<br>本本本語の語名を思えていた。 | 交易平台在で         | 2易平台投标项目管理"荣·<br>第三个影式中却极计输出 | 学中查询下载。<br>计划和文化文量的从一点的文码研究,此时间40月前时来就是这就中面积极了确实。 |
| 招标代理机构:           |                                                                            | 二号年12人又保持手手持人下就中引                              | P04 H 80 84 TA |                              | 为210天下5并从3,二单位改态截上6月10日66家下单着400天月250人26日。        |
| 招标代理机构联系人:        | 1                                                                          |                                                |                | 联系电话:                        |                                                   |
| 道交资格预审申请文件截止时间;   |                                                                            |                                                |                |                              |                                                   |
| 道交资格预审申请文件方式;     | 在巡交资格预审申请文件截止时间前,将电子资格预审申请文件。                                              | 上传至上海市建设工程交易服务中心                               | 电子招标投          | 际交易平台                        |                                                   |
| 贤格预军申请文件开启时间:     |                                                                            |                                                |                |                              |                                                   |
| 资格预审申请文件开启地点:     |                                                                            |                                                |                |                              |                                                   |
| 通过资格预审者递交投标保证金;   | 了元人民币                                                                      |                                                |                | 投标保证金的递交方式:                  | 氏标 保織                                             |
| 招标文件工本費:          | 10元人民币                                                                     |                                                |                |                              |                                                   |
| 获取招标文件地址:         | 通过上海市建设工程交易服务中心电子招标投标交易服务平台下5                                              | 载招标文件。                                         |                |                              |                                                   |
| <b>获取招标文件时间</b> ; |                                                                            | )以上的节假目除外)。                                    |                |                              |                                                   |
| 递交投标文件截止时间:       | 2 )                                                                        | 数字证书                                           |                | ×                            |                                                   |
| 递交投标文件方式:         | 在递交投标文件截止时间前,将电子投标文件上传至上海市建设;                                              | 请插上数字证书,并输入密码:                                 |                |                              |                                                   |
| 开标地点:             | 4                                                                          |                                                |                |                              |                                                   |
| 发布本次资格预审公告的媒体名称:  | 上海市公共资源交易服务平台、上海市住房和城乡建设管理委员会                                              | 潮定                                             | 取消             |                              |                                                   |
| 备注:               |                                                                            |                                                |                |                              |                                                   |
| 监管部门:             |                                                                            |                                                |                |                              |                                                   |
|                   |                                                                            | <b>#</b> 取符株邗章文件                               | 群会信单位          | 存取符构符审文件                     |                                                   |
|                   | # 50                                                                       | ·····································          | Kevterin       |                              |                                                   |
|                   |                                                                            |                                                |                |                              |                                                   |

投标人获取资格预审文件验证通过后,需要阅读公开招标网上投标规则,并 勾选"本单位已阅读并了解须知",点击"下一步"按钮,进入网上投标信息 页面。(详见图 2-5)

|                                                                                  | 上海市建设工程施工公开招标网上投标规则(V4.1 2017-9-22)                                                                                 |
|----------------------------------------------------------------------------------|----------------------------------------------------------------------------------------------------|
| 一、请仔细阅读招标文件并查看企业诚信手等相关信息,如菁获取招标文件,请填写取                                           | :恶人和联系方式,点击"确认"获取。                                                                                                  |
| 二、获取指标文件确认后,系统自动比对投标人的建设工程企业医质信息、在沪建设工<br>章)。比对不符的,提示未获通过及原因,如有异议。可向招标人或招投标监管部门提 | ;藉企业读得手册准意、随制股标的行政处罚记录等信息,比对遗过的蓝电子交易平台下载相称文件(如采用股标人博选的,股标人再使用企业数字证书对来语书完成数字签<br>出。                                  |
| 三、获取招标文件完成后,投标人进入"上海市建设工程交易服务中心 (www.shcpe.cn                                    | )电子交易平台"。使用"单位数字证书"登录,完成身份认证后,可通过"投标管理"下载电子招标文件以及补充招标文件(文件后缀名为CZB)。                                                 |
| 四、成功获取招标文件的投标人对于招标文件内容或其他相关事直存在疑问时,可在提<br>写提问内容并提交,提交时菁插入企业数字证书,输入证书密码,验证通过后提交成功 | ·禄载上时间前向招标人(招标代理单位) 幾出級问。叔标人使用企业数字证书登录"电子交易平台",在叔标曾建页面中点击"提问"按钮,进入提问曾建页面,在提问曾建页面填<br>]。                             |
| 五、使用投标文件制作工具导入已下载的招标文件(、CZB),并制作扩展名为CTB的中<br>成数字签名与盖章。主成一份扩展名为CTB的已签名、盖章的电子投标文件。 | 电子投标文件,制作完成的电子投标文件(CTB)应在电子文件签署平台通过电子投标文件校验,如校验不通过,应使用投标文件制作工具进行编改,并重新校验,校验通过回开                                     |
| 六、投标人在提交投标文件截止时间前,使用企业缴券证书登录交易平台进入投标文件<br>加密,并将加密后的电子投标文件上传至电子交易平台。上传成功后交易平台出具《报 | "提交页面,输入指标项目编号,填写和该项目负责人就名,身份证号码,手机号码,选择已完成签名的电子投标文件,使用企业数字证书和拟准项目负责人个人数字证书进行<br>"标文件模交回教),(投标文件模交回教)作为投标文件模交成功的依据。 |
| 七、采用资格预审的项目,投标人大于等于3家且不足7家时,招标人(招标代理单位)                                          | 幕在资格预审环节页面点击"短信通知"通知投标人下载招标文件或补充招标文件。                                                                               |
| 八、参加开标的投标人可以在开标后中标始果公告结束前对招标代理机构的工作质量和                                           | 3公正性遗行评价。                                                                                                    |
| 九、评标结束后,投标人可通过"上海市住房和城乡建设管理委员会门户网站"的信息公                                          | 开栏目查看"中标模选人公示"情况。                                                                                                   |
| 十、确定中标结果后,投标人可通过"上海市住房和城乡建设管理委员会门户网站"的信                                          | 息公开栏目鉴着"中标结果公告"情况,并可以使用企业敢于证书里录"电子交易平台"打印中标取来中标通知书。                                                                 |
| + ::::                                                                           |                                                                                                    |
| +=.:::                                                                           |                                                                                                    |
|                                                                                  | □2*426 <i>8</i> #7##7 <i>8</i> #                                                                                    |

图 2-5

投标人进入网上投标信息页面,可以点击"点击看企业信息"按钮、点击"点 击预览格预审文件"按钮和点击"预览招标文件"按钮查看文件信息,然后填 写联系人、联系人身份证号和联系人手机号码,确认无误后点击"签名并提交 以上信息"按钮。(详见图 2-6)

| 网上投标信息                             |            |        |           |           |  |
|------------------------------------|------------|--------|-----------|-----------|--|
| 企业信息                               |            |        |           |           |  |
| 测试上海市数字证书认证中心有限公司;                 | 点击查看全业信息   |        |           |           |  |
| 文件预览                               |            |        |           |           |  |
| 贤格预审文件预览;                          | 点曲预送资格预审文件 |        |           |           |  |
| 招标文件预览:                            | 直击预修招标文件   |        |           |           |  |
| 上海教学证书认证中心有限公司<br>联系人:<br>联系人并机号码: |            | 添加手机号码 |           | 联系人身份证号码: |  |
|                                    |            |        | 签名并提交以上信息 |           |  |
|                                    |            |        | Ţ         |           |  |

图 2-6

确认提交后,系统会根据招标人设定的资质条件进行比对,比对通过的投标 人会收到获取招标文件验证成功的提示,比对不通过的投标人可以查看具体原 因,确认信息后点击"关闭页面"按钮关闭页面。(详见图 2-7、图 2-8。)

|                                          | 获取招标文件验证 | E成功                                    |
|------------------------------------------|----------|----------------------------------------|
|                                          | (机构代码:   | 单位:                                    |
| 您单位参与测试投标项E<br>照招标文件约定提交投标保证<br>台下载招标文件。 | 目(报建编号   | 示段号、二)的投标。请持本凭证,按<br>交易服务中心电子招标投标交易服务平 |
| 保证金金额: 万元人图                              | え 市      |                                        |
| 获取招标文件验证成功!                              |          |                                        |
| 数字签名串:                                   |          |                                        |
|                                          |          |                                        |
|                                          |          |                                        |
|                                          |          |                                        |
|                                          | 关闭页面     |                                        |
|                                          | -        |                                        |

图 2-7

| 获取招标文件验证失败                                             |
|--------------------------------------------------------|
| (机构代码: (                                               |
| 您单位参与测试投标项目(报建编号14400000000000000000000000000000000000 |
| 投标人施工资质不符合招标要求,比对未通过!                                  |
| 网上对比未通过!                                               |
|                                                        |
| 关闭页面                                                   |
| •                                                      |
|                                                        |
|                                                        |
|                                                        |

图 2-8

比对通过的投标人可以登录交易平台下载资格预审文件、招标文件。投标人访问上海市建设工程交易服务中心网站(http://www.shcpe.cn/),点击"交易平台登录"按钮,进入电子交易平台登录页面,使用企业数字证书登录电子交易平台。(详见图 2-9、图 2-10)

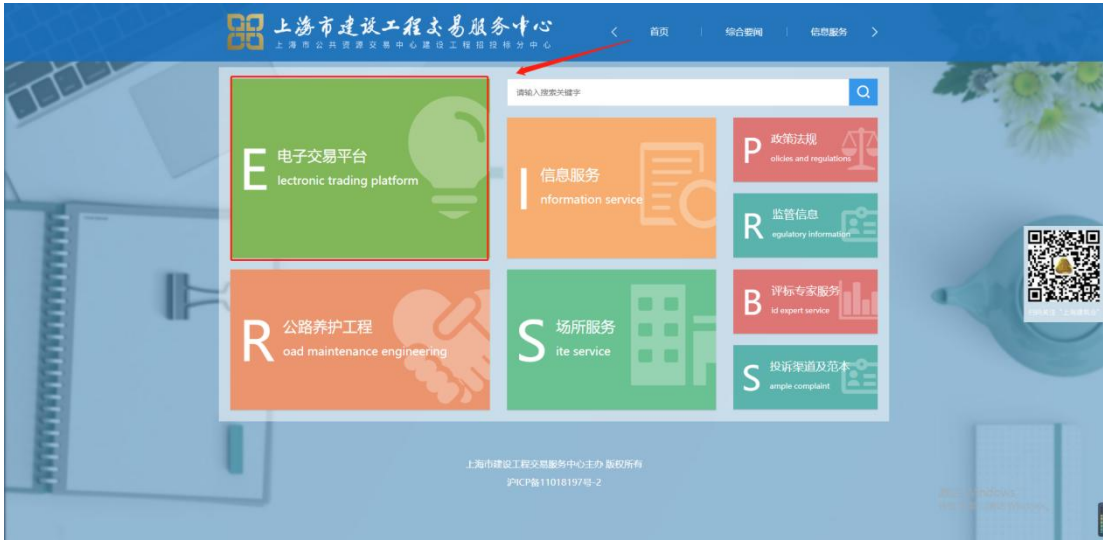

图 2-9

| <b>昭</b> 上海市建设-<br>上海市企业第31     | <b>工程よ易服务中心 〈 前页 : 編合18月</b><br>8日6月1日1日日日日月日6                             | (信息服务)     |                                    |
|---------------------------------|----------------------------------------------------------------------------|------------|------------------------------------|
| 均用位置: / 首页 / 电子交易平台             |                                                                            |            |                                    |
| ◎ 交易平台登录                        | 重要通知                                                                       | 更多         |                                    |
|                                 | <ul> <li>1.</li> <li>关于征谕《上海市水利丁增施工电子招标文件应用文本》《上海市水利丁增施工电子招标资格预</li> </ul> | 2021-6-2   |                                    |
|                                 | 2. チェジェ(上海市開鉄線化海工将線文体の用文本) (上海市開鉄線化海工海路務省文体の用                              | 2021-5-12  |                                    |
|                                 | <ul> <li>3.</li> <li>上市市時心丁程内電路の広小江石和公司石谷営業(水)(4(1)(1))</li> </ul>         | 2021-5-10  |                                    |
| 😑 远程开标                          |                                                                            | 2020-11-24 |                                    |
|                                 | 大于中心地做工作生命是中于19900000000000000000000000000000000000                        | 2020-11-3  |                                    |
| ■ 招投動文件制作工具                     | 应用指南                                                                       | 更多         |                                    |
| 😑 数据标准及模板                       | 1.<br>第二曲子祝福時結文章平会祝伝人揚作編畫                                                  | 2020-10-21 |                                    |
|                                 | 2. 加丁市子校后的后收展平台校后人提升的曲                                                     | 2020-10-21 |                                    |
| ■ 电子签署平台                        | 3.<br>上海市建设工程在工电子招标投标应用推测(2020版)                                           | 2020-3-24  |                                    |
|                                 | <ul> <li>4.</li> <li>关于投稿人在线提交投标文件、以及使用个人数字证书,企业数字证书解密的操作请示规模</li> </ul>   | 2020-4-1   |                                    |
| www.shope.co./dys/on/index.html | 上海市建設工程交易服务中心主か 版权所有<br>24CP篇11018197年-2                                   |            | 派品 Windows<br>時期回答賞 USB55 Windows。 |
|                                 | 图 2-10                                                                     |            |                                    |

投标人在"交易平台--投标项目管理"菜单中查询找到上面已获取资格预审 文件或招标文件成功的招标项目,点击操作栏的"点击进入"按钮,在投标管 理页面里可以下载资格预审文件和招标文件。(详见图 2-11、图 2-12)

|                     | _                      |                                                | ●用户名称:                                                 |        |
|---------------------|------------------------|------------------------------------------------|--------------------------------------------------------|--------|
| ▶ 用户管理              | 投标项目管理                 |                                                |                                                        |        |
| 交易平台                | 258886P:               | 25849: 5989: 22599: 21 V (9,82                 |                                                        |        |
| 招标项目管理              | 提出纳马/特级马               | 深秋市日本市                                         | 1761ER                                                 | 续/:    |
| 评标专家抽取申请            | 1                      | 活転公会員載: 2029-63-10 16:17 記載未成 山田田晴             | 間決定<br>部第1日時式内容1月1日、2020-03-10 16:25                   | -      |
| 投标项目管理              | 2                      | 2<br>第時会告日時: 2020-42-18 18:49 期時方式, 公开指标,      | 已成章<br>报告时候: 2020-02-28 18:50                          | aser.  |
| 交易服务费<br>开评标场所预约查询  | 3                      | 1960-2019-11-26 16-46 1967-7: 0.4496           | Cong<br>Herita 2020-02-28 15/25                        | 海上市入   |
| 投标人评价               | •                      | 福時企会1288: 2019-12-17 14-10 福時方式, 立門福時          | 巴建亚<br>排版时间: 2020-02-20 13:23                          | 読みまた   |
| 招标人评价<br>由子设标文件提交管理 |                        | ##F山田日期: 2025-02-36 14-26 開新元式 公开開催            | (2)成果<br>(1)成果(1)(1)(1)(1)(1)(1)(1)(1)(1)(1)(1)(1)(1)( | HARA . |
|                     |                        | 图标频率公司回期: 2020-01-09 10:17 指制方式: 公开扣制          | 巴納克<br>萨斯坦地国东文中时间:2020-01-20 12150                     |        |
|                     | 2                      |                                                | 同上式局的地球中心的运动通过<br>战权保险部分为44周期:2020-01-20-11:27         | 1.10 A |
|                     |                        | 1994年19月1日 2020-01-16 17-18 1896-772: 20141995 | 四時間<br>2015年1月1日日日(1995年)<br>2015年1月1日日日(1995年)        | 2442   |
|                     |                        | 第6公告任務: 2020-01-16 16:25 第6万式: 公开算条            | 已成果<br>研究延期文(4年1月) 2010-01-16 16:26                    | SEEA   |
|                     | 16                     | NN-2018: 2023-01-66 11:18 NN7元 公井田市            | ビ研究<br>研究対応でいた14 #3:55                                 | 会上进入   |
|                     | 10 11 日 6 黄 1 共27页 1 日 | e 0                                            |                                                        | 28     |

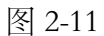

| -          |                                                                                                    |                                                                                                    |              | <b>#</b> 用    | 中名称: |       |
|------------|----------------------------------------------------------------------------------------------------|----------------------------------------------------------------------------------------------------|--------------|---------------|------|-------|
|            | 投标管理                                                                                                    |                                                                                                    |              |               |      |       |
| ] 交易平台     | In comparison in succession                                                                                                    |                                                                                                    |              |               |      |       |
| 招标项目管理     | Contraction of the local division of the local division of the loc |                                                                                                    |              |               |      |       |
| 评标专家抽取申请   | 業長人.                                                                                                    |                                                                                                    | 联系人提份证书码:    |               |      |       |
| 投标项目管理     | 秋东人于引雪ק:                                                                                                    |                                                                                                    |              |               |      |       |
| 交易服务器      | 144.855                                                                                                    |                                                                                                    |              |               |      |       |
| 开评标场所预约查询  | <b>反注消</b> 号:                                                                                                    | an operation                                                                                                    | <b>标</b> 段号: |               |      |       |
| 投标人译给      | 招标项目名称:                                                                                                    | and the second second se | 招助方式。        | 公开编制          |      |       |
| 招标人评价      | 100A.                                                                                                    |                                                                                                    | fatercagous: |               |      |       |
| 电子投标文件提交管理 | AGAISTIT XTT                                                                                                    |                                                                                                    |              |               |      |       |
|            | 1                                                                                                    | 又件受出可闻<br>2020-03-12 10                                                                                                    | 10           |               | 調査   | 1     |
|            | 投标人提问 (提问蔡止时问: 2020-02-1                                                                                                    | 1 10:00)                                                                                                    |              |               |      |       |
|            | 1                                                                                                    | 问题                                                                                                    |              | 提问文件          | 接用时间 | ą     |
|            | 10 - ド 4 第 0 共0页 ト ド                                                                                                    | 0                                                                                                    |              |               |      | 豊美の現の |
|            | 提交投标文件 (提交投标文件截止时间: 2                                                                                                    | 020-03-12 00:00)                                                                                                    |              |               |      |       |
|            | 图纸文件                                                                                                    |                                                                                                    |              |               |      |       |
|            |                                                                                                    | a                                                                                                    |              | while Lamasia |      |       |

图 2-12

若该项目为施工、工程总承包类型,且采用澄清低价法,则可以查看到澄 清记录中的"技术标澄清""商务标澄清",以及通过技术标澄清的的通知。 投标人通过技术标澄清后,下载之前提交的"技术标投标文件",编制商务标 部分并按照时间提交商务标投标文件。如下图:

# 日本 上海市建設工程表易服务中心

| 0018                                                                                                    | 投诉事项的基本事实                                                                                                    |                                                                                            |                                                                                                    | 投诉事                                                                                                    | 页 本次有                                     | 效线索和相关                                    | 证明材                      | 查询码                      | B                    | 语时间       | 日 答复ノ                                          |                                      | 答复内容 答复                                      | <b>夏日</b> 打印                        |
|----------------------------------------------------------------------------------------------------|----------------------------------------------------------------------------------------------------|--------------------------------------------------------------------------------------------|----------------------------------------------------------------------------------------------------|----------------------------------------------------------------------------------------------------|-------------------------------------------|-------------------------------------------|--------------------------|--------------------------|----------------------|-----------|------------------------------------------------|--------------------------------------|----------------------------------------------|-------------------------------------|
| 10                                                                                                    | ) ♥    4 第0 非                                                                                                    | 共0页 ▶ ▶                                                                                    | o                                                                                                    |                                                                                                    |                                           |                                           |                          |                          |                      |           |                                                |                                      | 显示(                                          | 0到0,共0记录                            |
| 平台                                                                                                    | 記录                                                                                                    |                                                                                            |                                                                                                    |                                                                                                    |                                           |                                           |                          |                          |                      |           |                                                |                                      |                                              |                                     |
| 海 (非依法必招) 技术机                                                                                                    | 标澄清                                                                                                    |                                                                                            |                                                                                                    |                                                                                                    |                                           |                                           |                          |                          |                      |           |                                                |                                      |                                              |                                     |
| 备企业维护                                                                                                    | 提出人                                                                                                    |                                                                                            | 意清问题                                                                                                    | 澄涛开始时                                                                                                    | 通濟截止时间                                    | 回复状态                                      |                          | 回复内容                     |                      |           | 澄清附件                                           | 回复时间                                 | 澄清结果                                         | 操作                                  |
| 划 1                                                                                                    | 测试上海建和工程咨询有<br>限公司                                                                                                    | 澄清问题: 澄清(<br>题:                                                                            | 可题: 澄清问题: 澄清                                                                                                    | 间 2024-04-<br>12 00:00                                                                                                    | 2024-04-<br>15 00:00                      | 未签署                                       | 答复: 9                    | ·复: 倍复<br>复:             | 答复:                  | 答         | 招标澄清回复文<br><u>件1.pdf</u>                       | 2024-04-<br>12 15:18                 | 测试结论测试结论测试结<br>论测试结论                         | 签署                                  |
| 目管理 10                                                                                                    | ) ▼  4 4 第1 封                                                                                                    | 共1页 ▶ ₩                                                                                    | 0                                                                                                    |                                                                                                    |                                           |                                           |                          |                          |                      |           |                                                |                                      | 显示1                                          | 1到1,共1记                             |
| 目管理 然已<br>务费 确务机                                                                                                    | 已通过技术标澄清。<br>设标交易服务平台排<br>标澄清                                                                                                    | 请下载 技力<br>是交商务标投                                                                           | <u>试标投标文件</u> ,7<br>标文件                                                                                                    | 生此模板中纳                                                                                                    | 属写商务标                                     | 投标文件                                      | ,并于                      | 2024-0                   | 4-12                 | 15:       | <mark>24</mark> 前,在上                           | 海市建议                                 | 设工程交易服务中心                                    | )电子招                                |
| 目管理 祭田<br>客费<br>場所授約音词                                                                                                    | 已通过技术标澄清。<br>段标交易服务平台排<br>标澄清<br><sup>提出人</sup>                                                                                                    | 请下载 技力<br>是交商务标投                                                                           | <u>、标投标文件</u> ,存<br>标文件<br><sub>意滴问题</sub>                                                                                                    | <b>生此模板中约</b><br><sub>澄清开始时</sub>                                                                                                    | 第写商务标<br><sup>2</sup> 清截止时间               | 投标文件<br><sup>回复状态</sup>                   | ,并于                      | 2024-0                   | 94-12                | 15:       | 24前,在上<br><sub>澄清附件</sub>                      | 海市建议                                 | 2工程交易服务中心<br><sub>澄清结果</sub>                 | 》电子招<br><sup>操作</sup>               |
| 目管理 怒亡<br>(多数 時所的)音词<br>浮价 1                                                                                                    | 已通过技术标登清。<br>设标交易服务平台投<br>标澄清<br>提出人<br>测试上 <sup>物速和工程咨询有</sup><br>限公司                                                                                                    | 请下载 技才<br>是交商务标投<br><sup>澄清问题: 澄清</sup>                                                    | <u>大标投标文件</u> ,<br>标文件<br><sup>澄清问题</sup><br><sup>澄清问题: 澄清问题: 澄清</sup>                                                                                                    | 注此模板中4<br>澄清开始时<br>12 00:00                                                                                                    | 高写商务标<br>2)清截止时间<br>2024-04-<br>16 00:00  |                                           | · 并于<br><sup>答复: 9</sup> | 2024-0<br>回复内容<br>策:答复:  | )4-12<br>答复:         | 15:<br>22 | 24前,在上<br><sub>澄滴附件</sub>                      | 海市建设<br>回复时间<br>2024-04-<br>12 16:32 | 及工程交易服务中心<br>澄清結果<br>測试話论                    | 》电子招<br>操作                          |
| 目管理 部日<br>多数 あらればの古術<br>評价 1 1<br>評价 10                                                                                                    | 2通过技术标登清。                                                                                                    | 请下载 技力<br>是交商务标投<br><sup>澄清问题:</sup> 澄浦<br>题:<br>共1页 ▶ N                                   | 大标投标文件, 《     标文件     意清问题     资清问题: 澄清问题: 澄清     资清问题: 澄清     资清问题: 澄清     资     资 | 全此模板中約<br>澄清开始时<br>約<br>2024-04-<br>12 00:00                                                                                                    | 第写商务标<br>2024-04-<br>16 00:00             | 股标文件<br>回复状态<br>未回复                       | 。并于<br><sup>答复: 9</sup>  | 2024-0<br>回复内容<br>滚:答复:  | )4-12<br>答复:         | 15:<br>22 | 24前,在上<br><sub>澄清附件</sub>                      | 回复时间<br>2024-04-<br>12 16:32         | 及工程交易服务中心<br>澄清結果<br>激动能论<br>显示:1            | 》电子招<br>操作<br>回复<br>1到1,共1记题        |
| 自管理 第二<br>(分表<br>均均数<br>均均数<br>序价<br>评价<br>小<br>小<br>小<br>小<br>小<br>小<br>小<br>小<br>小<br>小<br>小<br>小<br>小                                                                                                    | 三通过技术标登清。<br>投标交易服务平台掛<br>標識為<br>選出人<br>勇試上海途和工程咨询有<br>県公司<br>) ↓   4   美1 ] ま                                                                                                    | 请下载 技才<br>是交商务标投<br>還濟问题: 還漸<br>題:<br>共1页 ▶ №                                              | <u><br/>秋京 2件</u><br>御<br>御<br>御<br>御<br>御<br>御<br>御<br>御<br>御<br>御<br>御<br>御<br>御                                                                                                    | 生此模板中部<br>澄満开始時1<br>12 00:00                                                                                                    | 電石商务标<br>2024-04-<br>16 00:00             | 投标文件<br>回复状态<br>未回复                       | · 并于<br>**复:*            | 2024-0<br>回复内容<br>镜:答复:  | 9 <b>4-12</b><br>答复: | 15:<br>22 | 24前,在上<br><sub>澄清附件</sub>                      | 岡賀时间<br>2024-04-<br>12 16:32         | 及工程交易服务中心<br>澄海結果<br>激減結论<br>显示1             | 》电子招<br>操作<br>回复<br>1到1,共1记         |
| 日常期<br>(新売)<br>(新売)<br>(新売)(新向前向)<br>(評价)<br>(新売)(単元)(第一)(第一)(第一)(第一)<br>(第一)(第一)(第一)(第一)(第一)(第一)(第一)(第一)<br>(第一)(第一)(第一)(第一)(第一)(第一)(第一)(第一)(第一)<br>(第一)(第一)(第一)(第一)(第一)(第一)(第一)(第一)(第一)(第一)                                                                                                    | 三通过技术标登清。<br>投标交易服务平台排<br>标进清<br>提出人<br>第以上時總和工程寄询有<br>限公司<br>)>     ≪   第1 ] ;                                                                                                    | 请下载 技力<br>是交商务标投<br><sup>邀清问题: 邀清</sup><br><sup>题:</sup>                                   | <del> 太际投标文件</del> , イ<br>标文件<br><sup>最適问題</sup><br><sup>10回: 澄薄问題: 澄薄<br/>さ</sup>                                                                                                    | <ul> <li>注)</li> <li>注)</li> <li< td=""><td>電音商务标<br/>2024-04-<br/>16 00:00</td><td>授标文件<br/><sup>回复状态</sup><br/><sup>未回复</sup></td><td>。并于<br/><sup>谷复:</sup> 9</td><td>2024-0<br/>回复内容<br/>:夏:答复:</td><td>)4-12<br/>::<br/>答复:</td><td>22</td><td>24前,在上<br/><sub>澄清附件</sub></td><td>海市建设<br/>回复时间<br/>2024-04-<br/>12 16:32</td><td></td><td><b>火电子招</b><br/>操作<br/>回复<br/>(到1,共1记)</td></li<></ul> | 電音商务标<br>2024-04-<br>16 00:00             | 授标文件<br><sup>回复状态</sup><br><sup>未回复</sup> | 。并于<br><sup>谷复:</sup> 9  | 2024-0<br>回复内容<br>:夏:答复: | )4-12<br>::<br>答复:   | 22        | 24前,在上<br><sub>澄清附件</sub>                      | 海市建设<br>回复时间<br>2024-04-<br>12 16:32 |                                              | <b>火电子招</b><br>操作<br>回复<br>(到1,共1记) |
| (1世紀)<br>(新要<br>(場所預約)前向<br>(学介)<br>(学介)<br>(家介)<br>(現代)<br>(10)<br>(10)<br>(10)<br>(10)<br>(10)<br>(10)<br>(10)<br>(10                                                                                                    | 3.通过技术标登清。<br>投标交易服务平台批<br>标道清<br>度出人<br>際は」海線和工程高尚有<br>限公司<br>→                                                                                                    | 请下载 技力<br>是交商务标投<br><sup>邀清问题:</sup> <sup>邀清</sup>                                         | ☆示投标文件, イ     标文件     電荷问题     電荷问题: 澄清问题: 澄清     ざ     文     ダ     マ     文     イ     マ     マ                                                                                                    | 生此模板中4<br>澄満开始的1<br>12 00:00                                                                                                    | 電 澄清載止8개6<br>2024-04-<br>16 00:00         | 股标文件<br>回复状态<br>*回复                       | · 并于<br>*策: *            | 2024-0<br>回复内容<br>:夏:答复: | 94-12                | 22        | 24前,在上<br><sup>澄清附件</sup><br><sup>文件上传时间</sup> | 四類时间<br>2024-04-<br>12 16:32         | 2工程交易服务中心<br>湿清结果<br>测试路论<br>显示1             | 中子招<br>操作<br>回复<br>1到1,共1记词         |
| (11年期)<br>(小学校)<br>(11年前の)<br>(11年前の)<br>(11年前)<br>(11年前)<br>(11)(11)(11)(11)(11)(11)(11)(11)(11)(1 | ご通过技术标告書。<br>技巧交易服务平台指<br>「報出人<br>「報出人」<br>「報出人」「報告」「「報告」「<br>「報告」「「報告」「<br>「報告」「<br>「<br>「<br>「<br>「<br>「<br>「<br>「<br>「<br>「<br>「<br>「<br>「<br>「 | 请下载 技力<br>是交商务标投<br><sup>邀请问题: 邀新<br/>题:<br/>共1页                                    </sup> | ☆示投标文件, イ     标文件     総病问题     御師: 御所问题: 御所问题: 御所问题: 御所问题: 御所问题: 御所问题: 御所问题: 御所问题: 御所问题: 御所问题: 御所问题: 御所问题: 御所问题: 御所问题: ○     ○     ○                                                                                                    | <ul> <li>主此模板中約</li> <li>(注)満开始時間</li> <li>(2024-04-12 00:00)</li> <li>(12 00:00)</li> </ul>                                                                                                    | 扁写商务标<br>◎ 潤清載止部師<br>2024-04-<br>16 00:00 |                                           | ·。并于<br><sup></sup>      | 2024-0<br>回复内容<br>:夏:答复: | 94-12                | 22        | 24前,在上<br>遗清附件<br>文件上传时间                       | 海市建设<br>回复时间<br>2024-04-<br>12 16:32 | 2.工程交易服务中心<br>選進時期<br>期50%<br>豊か<br>健作<br>豊か | 中子招<br>操作<br>回复<br>1到1,共1记题         |

### 澄清记录

在澄清记录表格中可以查看到发起的问题内容,提出人等信息。投标人需要点击【回复】进入详情页面后,对问题进行答复,支持上传 pdf 格式的附件; 上传成功后,点击【确认】,再点击【签署】对附件封面进行签章,插入 CA 锁, 输入 CA 锁密码。完成签章后即回复成功。如下图:

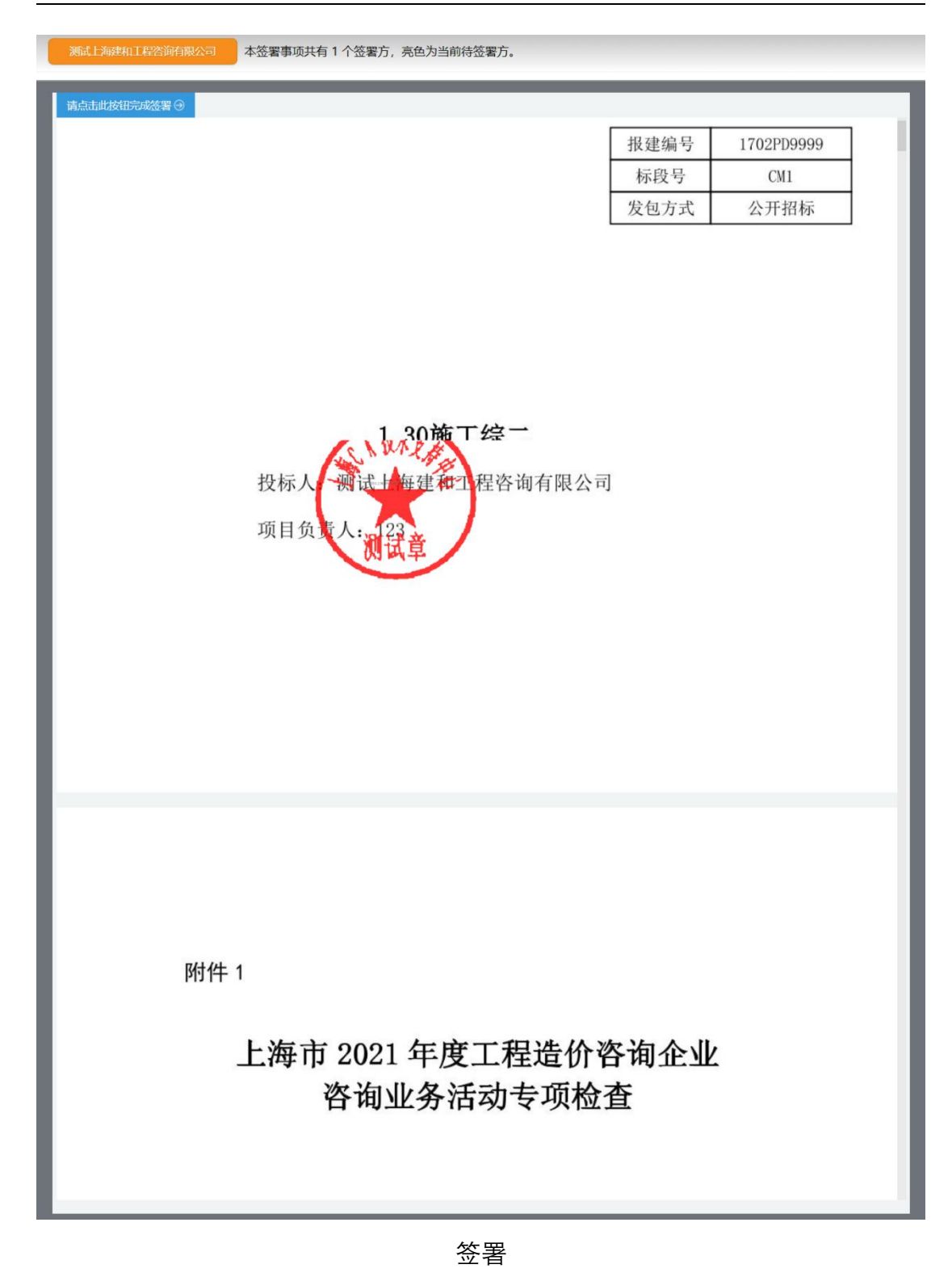

若施工项目且采用经评审合理低价法、综合评估法一、综合评估法二则可 以查看到"评标澄清回复"。如下图:

| 则试上海建和工程咨询有限公                                                                                                    | 公司                                                                                                    |                                            |                                                     |                                                                                                    |                                                               |
|----------------------------------------------------------------------------------------------------|----------------------------------------------------------------------------------------------------|--------------------------------------------|-----------------------------------------------------|----------------------------------------------------------------------------------------------------|---------------------------------------------------------------|
| 联系人:                                                                                                    | : 小强                                                                                                    |                                            | 联系人手机号码:                                            | 54614788                                                                                                    |                                                               |
| 基本信息                                                                                                    |                                                                                                    |                                            |                                                     |                                                                                                    |                                                               |
| 报建编号:                                                                                                    | 1702PD9999                                                                                                    |                                            | 标段号:                                                | СМЗ                                                                                                    |                                                               |
| 招标项目名称:                                                                                                    | 清单通用5.32                                                                                                    |                                            | 招标方式:                                               | 公开招标                                                                                                    |                                                               |
| 招标人:                                                                                                    | : 一联易招科技 (上海) 有限公司                                                                                                    |                                            | 招标代理机构:                                             | 一联易招科技 (上海) 有限公司                                                                                                    |                                                               |
| 最新招标文件                                                                                                    |                                                                                                    |                                            |                                                     |                                                                                                    |                                                               |
|                                                                                                    |                                                                                                    | 文件发出时间                                     |                                                     |                                                                                                    | 操作                                                            |
| 1                                                                                                    |                                                                                                    | 2024-03-29 10:19                           |                                                     |                                                                                                    | 下载                                                            |
| 法不人提问(提问截止时间:                                                                                                    | 2023-08-21 00:00)                                                                                                    |                                            |                                                     |                                                                                                    |                                                               |
|                                                                                                    | 问题                                                                                                    |                                            |                                                     | 提问文件                                                                                                    | 提问时间                                                          |
| 10 - 14 4 第 0 井                                                                                                    | ŧ0页 ▶ № Ŏ                                                                                                    |                                            |                                                     |                                                                                                    | 显示0到0,共0词                                                     |
| 読み<br>構造择<br>10 ・ 14 4 第 0 ま<br>10 ・ 14 4 第 0 ま<br>10 ・ 14 4 第 0 ま<br>10 ・ 14 4 第 0 ま                                                                                                    | <ul> <li>2007 トローズ</li> <li>2007 トローズ</li> <li>2007 トローズ</li> <li>2007 トローズ</li> <li>2007 トローズ</li> </ul>                                                                                                    | ()<br>异议附件                                 | 异议提问时间 答复人                                          | 答复内容                                                                                                    | 答复时间<br>显示0到0,共0记                                             |
| 快振人界议(请先选择界议)<br>请选择 ◇ 添加型<br>目0 ◇   H 《 第 0 歩<br>会所にご录<br>添加股所                                                                                                    | <b>英望, 再点击"添加异议"按钮添加异议</b><br>図<br>図<br>内容                                                                                                    | () 异议附件                                    | 异议提问时间 答复人                                          | 答复内容                                                                                                    | 答复时间<br>显示0到0,共0亿                                             |
| 伊藤大 <b>异议(请先选择异议3</b> 博选择     「「「「「「「「「」」」」     「」     「」     「」     「」     「」     「」     「」     「」     「」     「」     「」     「」     「」     「」     「」     「」     「」     「」     「」     「」     「」     「」     「」     「」     「」     「」     「」     「」     「」     「」     「」     「」     「」     「」     「」     「」     「」     「」     「」     「」     「」     「」     「」     「」     「」     「」     「」     「」     「」     「」     「」     「」     「」     「」     「」     「」     「」     「」     「」     「」     「」     「」     「」     「」     「」     「」     「」     「」     「」     「」     「」     「」     「」     「」     「」     「」     「」     「」     「」     「」     「」     「」     「」     「」     「」     「」     「」     「」     「」     「」     「」     「」     「」     「」     「」     「」     「」     「」     「」     「」     「」     「」     「」     「」     「」     「」     「」     「」     「」     「」     「」     「」     「」     「」     「」     「」     「」     「」     「」     「」     「」     「」     「」     「」     「」     「」     「」     「」     「」     「」     「」     「」     「」     「」     「」     「」     「」     「」     「」     「」     「」     「」     「」     「」     「」     「」     「」     「」     「」     「」     「」     「」     「」     「」     「」     「」     「」     「」     「」     「」     「」     「」     「」     「」     「」     「」     「」     「」     「」     「」     「」     「」     「」     「」     「」     「」     「」     「」     「」     「」     「」     「」     「」     「」     「」     「」     「」     「」     「」     「」     「」     「」     「」     「」     「」     「」     「」     「」     「」     「」     「」     「」     「」     「」     「」     「     「」     「」     「」     「」     「」     「」     「     「」     「」     「」     「」     「」     「」     「」     「」     「」     「」     「」     「」     「」     「」     「」     「」     「」     「」     「」     「」     「」     「」     「」     「」     「」     「」     「」     「」     「」     「」     「」     「」     「」     「     「」     「」     「」     「」     「     「     「」     「     「     「     「     「     「     「     「     「     「     「     「      「     「     「     「      「     「     「     「     「     「       「                                                                              | 集型. 再点击"添加异议"按钮添加异议 区 区 の内容 月辺类型 40页 ▶ H ○                                                                                                    | ()<br>异议附件<br>投诉事项 本次有效线案和相                | 导议境问时间 答复人<br>日关证明材 查询码                             | 答复内容       投诉时间     答复人     答                                                                                                    | 答复时间<br>显示0到0,共0亿<br>复内容 答复时间                                 |
|                                                                                                    | 集型. 再点击"添加异议"投出添加异议 以内容 早以受型 は0页 ▶ H ○                                                                                                    | ()<br>异议附件<br>投诉事项 本次有效线案和相                | 导议境问时间 答复人<br>日关证明材 查询码                             | 答复内容           投诉时间         答复人         答                                                                                                    | 答复时间<br>显示の到0,共0亿<br>复内容 答题时间<br>显示の到0,共0亿                    |
| Q研入异议 (请先选择异议)     请选择     《    「添加駅     日     10 ~      化    4     第 0                                                                                                    | 集型. 再点击"添加异议"投出添加异议<br>図内容<br>和の内容<br>● N ○<br>40页 ● N ○<br>40页 ● N ○                                                                                                    | ()<br>异议附件<br>投诉事项 本次有效线案和相                | 异议境问时间 答复人<br>日关证明材 查询码                             | 答复内容<br>投诉时间 答复人 答                                                                                                    | 答复时间<br>显示0到0,共0记<br>复内容 答复时间<br>显示0到0,共0记                    |
| Q研入异议 (请先选择异议3)     请选择     《 添加段)     [10 ~  4 《 第 0 非     公 「 新加段)     授けで現     授いていていていていていていていていていていていていていていていていてい                                                                                                    | <ul> <li>2週月前日: 添加异议 "按田添加异议</li> <li>2回の時</li> <li>日本</li> <li>日本</li></ul> | ()<br>异议附件<br>投诉事项 本次有效线索和相<br>遗清截止时间 回复铁态 | 异议提问时间 答复人<br>日关证明材 查询码                             | 谷复内容     谷复内容     投诉时间     答复人     答     答     名     资     资 | 答复时间<br>显示0到0,共0记<br>复内容 答复时间<br>显示0到0,共0记<br>操作              |
|                                                                                                    | <ul> <li>22月の語: 添加异议 "投出添加异议</li> <li>22日の方 ▶ H ○</li> <li>22日の方 ▶ H ○</li> <li>22日の方 ▶ H ○</li> <li>23日の方 ▶ H ○</li> </ul>                                                                                                    | ()<br>异议附件<br>投资事项 本次有效线案和相<br>澄清截止时间 回复状态 | 异议境问时间 答复人           异议境问时间 答复人           目关证明材 查询码 | 答复内容           投诉时间         答复人         答           回复时间         澄清语果                                                                                                    | 答复时间<br>显示の到0,共0亿<br>复内容 答复时间<br>显示の到0,共0亿<br>操作<br>显示0到0,共0亿 |
| Q研人界议(请先选择界议)   博选择   博选择   「添加型   10 ~   10 ~   10 ~   10 ~   10 ~   10 ~   10 ~   10 ~   10 ~   10 ~   10 ~   10 ~   10 ~   10 ~   10 ~   10 ~   10 ~   10 ~   10 ~   10 ~   10 ~   10 ~   10 ~   10 ~   10 ~   10 ~   10 ~   10 ~   10 ~   10 ~   10 ~   10 ~   10 ~   10 ~   10 ~   10 ~   10 ~   10 ~   10 ~   10 ~   10 ~   10 ~   10 ~   10 ~   10 ~   10 ~   10 ~   10 ~   10 ~   10 ~   10 ~   10 ~   10 ~   10 ~   10 ~   10 ~   10 ~   10 ~   10 ~   10 ~   10 ~   10 ~   10 ~   10 ~   10 ~   10 ~   10 ~   10 ~   10 ~   10 ~   10 ~   10 ~   10 ~   10 ~   10 ~   10 ~   10 ~   10                                                                                                    |                                                                                                    | ()<br>异议附件<br>投诉事项 本次有效线案和相<br>違清載止时间 回复状态 | 异议提问时间 答复人           异议提问时间 答复人           目关证明材 查询码 | 谷复内容           投诉时间         答复人         答           回复时间         澄清結果                                                                                                    | 答复时间<br>显示の到0,共0亿<br>复内容 答复时间<br>显示0到0,共0亿<br>操作<br>显示0到0,共0亿 |
| 日本の学校     日本の学校     日本の学校 |                                                                                                    | ()<br>异议附件<br>投诉事项 本次有效线索积机<br>澄清截止时间 回复状态 | 异议提问时间 答复人<br>日关证明树 查询码<br>回复内容                     |                                                                                                    | 客預封间<br>显示0到0,共0记<br>复内客 答复时间<br>显示0到0,共0记<br>操作<br>显示0到0,共0记 |
| 日本の<br>日本の<br>日本の<br>日本の<br>日本の<br>日本の<br>日本の<br>日本の                                                                                                    |                                                                                                    | ()<br>异议附件<br>投诉事项 本次有效线索积机<br>澄清载止时间 回复状态 | 异议提问时间 答复人                                          |                                                                                                    | 客复时间<br>显示0到0,共0记<br>复内容 答复时间<br>显示0到0,共0记<br>操作<br>显示0到0,共0记 |

评标复核澄清

#### 2) 邀请招标

如果投标人参加招标方式为邀请招标的项目,被邀请单位在收到招标人(招标代理机构)成功邀请的通知后,可直接使用企业数字证书登录电子交易平台, 打开投标项目管理,找到项目名称,点击"点击进入"按钮。(详见图 2-13)

|               |                                                       |                                           | ●用户名称:                                 | 中心有限公司 |
|---------------|-------------------------------------------------------|-------------------------------------------|----------------------------------------|--------|
| 投标项目管理        |                                                       |                                           |                                        |        |
| 招标项目名称:       | 报建编号: 标段号: 招标类型:                                      | ▶ 登询                                      |                                        |        |
| <br>报建编号标段号   |                                                       | 状态                                        | 投标文件(资格预审申请文件)                         | 授作     |
| <br>160 7/C10 | 【除工】 黄油: 2019-07-08 15:59:47 指标/June 44-00-01         |                                           | 提交投标文件<br>投标文件提交截止时间: 2019-07-08 10:00 | 点击进入   |
| 1601'         | 【統工】                                                  | 投标人筛选通过<br>荻取招标文件时间: 2019-07-08 16:04:43  | 提交投标文件<br>授标文件提交截止时间: 2019-07-08 10:00 | 点击进入   |
| 160 08        | 【除工】<br>招持公告日期:2019-07-01 09:33:34 招标方式:公开招标          | 获取招标文件失败     获取招标文件时间:2018-06-06 15:10:07 | X                                      | 查看原因   |
| 160 )7        | 【施工】 /页目<br>招标公告白明: 2019-06-28 14:57:46 招标方式:公开招标     | 投标人编选未通过<br>荻取招标文件时间: 2018-06-06 15:10:07 |                                        | 查看原因   |
| 170 06        | 【施工】達<br>指示公告日期: 2019-06-22 17:39:58 招标方式:公开招标        | 资格预审未通过<br>获取资格预审文件时间:2018-06-06 15:10:07 | 提交投标文件<br>投标文件提交截止时间: 2019-07-08 10:00 | 点击进入   |
| 1702 \%       | 【後工】康. 出工程<br>招标公告日期: 2019-06-21 15:07:30 招标方式: 邀请招标  | 蒙取指标文件成功<br>蒙取指标文件时间: 2019-07-08 16:04:43 | 提交投标文件<br>授标文件提交截止时间: 2019-07-08 10:00 | 点击进入   |
| 170 14        | 【施工】                                                  |                                           | 提交投标文件<br>报标文件提交截止时间:2019-07-08 10:00  | 点击进入   |
| 1702' '3      | 【藤工】41<br>招标公告日95. 2018-0015 18:44:42 招振方式:公开招标       | 深取指树文件成功<br>获取指标文件时间: 2019-07-08 16:04:43 | 提交投标文件<br>授标文件提交截止时间: 2019-07-08 10:00 | 点击进入   |
| 1702' 302     | 【施工】446<br>招标公告日期: 2019-00 12:33:21 招标方式: 公开招标        | 资格预审通过<br>获取资格预审文件时间:2019-07-08 16:04:43  | 提交投标文件<br>投标文件提交截止时间:2019-07-08 10:00  | 点击进入   |
| 170,° (C01    | 【施工】11個? 完<br>招标公告日期: corre-co-corris.32:23 招标方式:公开招标 | 投标人输选通过<br>获取招标文件时间: 2019-07-08 16:04:43  | 提交投标文件<br>授标文件提交截止时间: 2019-07-08 10:00 | 点击进入   |

图 2-13

投标单位可以在邀请招标的项目中找到投标管理页面,下载招标文件。(详

见图 2-14)

| 用户管理       | 投标管理                            |                  |                                                                                                    | 10: 0 X±  |
|------------|---------------------------------|------------------|----------------------------------------------------------------------------------------------------|-----------|
| 交易平台       | 1017 上海市時の江北に江市入市田公司            |                  |                                                                                                    |           |
| 8标项目管理     | 酒場工場由該子電力从電中の利用公司               |                  |                                                                                                    |           |
| 标专家加取申请    | 联系人:                            | 联系人身份证号码         | ц.                                                                                                    |           |
| 600188     | 联系人手机带锁:                        |                  |                                                                                                    |           |
| REAR N     | 基本信息                            |                  |                                                                                                    |           |
| 学校场所预约表示   | 经建制件:                           | 相称音              |                                                                                                    |           |
| E 1 1240   | 招标项目名称: 3                       | 报标方式             | and the second second s |           |
|            | 66A:                            | 网络代理机构           |                                                                                                    |           |
| 3/140/     | 824F                            |                  |                                                                                                    |           |
| PI版版又件提奖管理 | HILLOUR CONTRACTOR              |                  |                                                                                                    |           |
|            | 7月10月12                         |                  |                                                                                                    |           |
|            | 最新招标文件                          |                  |                                                                                                    |           |
|            | 4                               | 文件发出时间           |                                                                                                    | 推作        |
|            | 1 1                             | 2019-12-23 16:27 |                                                                                                    | 王監        |
|            | 2                               | 2019-12-23 15:45 |                                                                                                    |           |
|            | 投标人提问(提问截止时间: 2019-12-25 00:00) |                  |                                                                                                    |           |
|            | 问题                              |                  | 提问文件                                                                                                    | 提问时间      |
|            | 10 - ドイ 第0 共0页 トド 〇             |                  |                                                                                                    | 显示0到0,共0记 |
|            |                                 | <b>HIZ \$</b>    |                                                                                                    |           |

图 2-14

# 3. 投标人在线提问

投标人对招标文件或资格预审文件存在疑问的,可以在投标管理页面点击 "添加"按钮,添加提问信息。(详见图 3-1)

|          |                                       |          |                  | ●用户名称: 测试上海市数字证书认证中心有限公司 |
|----------|---------------------------------------|----------|------------------|--------------------------|
|          | Normal Statements                     |          |                  |                          |
| 編手作      | 投标管理                                  |          |                  |                          |
|          |                                       |          |                  |                          |
| (专家地区由语  | ExA:                                  | 联系人身份证号码 |                  |                          |
| 中日世間     | BR-55096                              |          |                  |                          |
| (原方)書    | 基本信息                                  |          |                  |                          |
| 相域所预约查询  | <b>对建株号</b>                           | 标段号:     | CD6              |                          |
| 人評价      | 12522857                              | 编档方式:    | 公井譜毎             |                          |
| 人评价      | <b>四</b> 秋人: 1000                     | 探察代理机构:  | NUMBER OF STREET |                          |
| 投标文件提文管理 | 量新招标文件                                |          |                  |                          |
|          | 文师发出的词                                |          |                  | 銀行                       |
|          | 1 2020-01-10 09:41                    |          |                  | E                        |
|          | 段級人識问 (當问截止到词: 2020-03-19 16:00)      |          |                  |                          |
|          | (Water)                               |          |                  |                          |
|          | 100                                   |          | 通问文件             | 接向的时                     |
|          | 10 V H 4 M 0 H00 F H 0                |          |                  | 豊臣03                     |
|          | 握交投标文件 (虚交投标文件截止时间: 2020-03-17 21:32) |          |                  |                          |
|          | 图纸文件                                  |          |                  |                          |
|          | 文师名称                                  |          | 文件上推到间           | 論作                       |
|          | 1 最低文件2                               |          | 2020-01-10 09/28 | 26                       |
|          | 2 服成文件1                               |          | 2020-01-10 09/38 | 28                       |
|          | 10 1 日本 第1 共同 1 日 0                   |          |                  | 置于15                     |

图 3-1

投标人输入需要提问的问题,如有需要展开说明的问题或者需要上传附件资料的,可以点击"文件上传"按钮上传提问的说明性文件。(详见图 3-2)

| Contraction in the |                                |                                       | W/D/~00%.                                                                                                    |         |
|--------------------|--------------------------------|---------------------------------------|----------------------------------------------------------------------------------------------------|---------|
| 用户管理               | 联系人:                           |                                       | 联系人身份证号码:                                                                                                    |         |
| 父易平台               | 联系人手机号码:                       |                                       |                                                                                                    |         |
| 将标项目管理             | 基本信息                           |                                       |                                                                                                    |         |
| 评标专家抽取申请           | 162245                         |                                       | 标版号: CE5                                                                                                    |         |
| 投标项目管理             | 招标项目名1                         | RUMM                                  | enerane Armener                                                                                                 |         |
| 交易服务费              | 缩标人:                           |                                       | the second second second second second second second second second second second second second second second se |         |
| 开评标场所预约查询          | 最新招标文件                         | 63:                                   | 1                                                                                                    |         |
| 投标人评价              |                                |                                       | M                                                                                                    | 现作      |
| 容标人评价              | 1                              | 问题描述限100次学以内,如有需要可上传的件<br>附件上估(1是同文件) |                                                                                                    | 下载      |
| 电子投标文件提交管理         | 投标人提问 (提问截止时间: 2020-03-20 16:0 |                                       |                                                                                                    |         |
|                    | SALDER (P)                     | 文件上传 操示:简上特尤著名的PDF文件。                 |                                                                                                    |         |
|                    |                                | 问题 文件名称 上                             | 专时间 操作 ZFF                                                                                                    | 题问时问    |
|                    | 10 14 4 第 0 共0页 1 日 0          |                                       |                                                                                                    | 显示0到0,  |
|                    | 提交投标文件(提交投标文件截止时间: 2020-0      | 1-19 13:3                             |                                                                                                    |         |
|                    | 图纸文件                           |                                       |                                                                                                    |         |
|                    |                                | 文件有称                                  | 文件上传时间                                                                                                    | 1947F   |
|                    | 1                              | 图纸文件1                                 | 2020-03-13 23:04                                                                                                | Ett     |
|                    | 10 14 4 26 1 共1页 1 日 〇         |                                       |                                                                                                    | 原示1副1,5 |

图 3-2

确认提问信息已经全部填写完毕后,投标人可以点击"确定"按钮提交问题, 此时需要通过投标人企业数字证书进行签名后提交。(详见图 3-3)

| 上海市建设                          | Q工程招标投标电子交易平台                                                                                                    |                                |                  |            |
|--------------------------------|----------------------------------------------------------------------------------------------------|--------------------------------|------------------|------------|
|                                |                                                                                                    |                                |                  |            |
|                                | 投标管理                                                                                                    |                                |                  | 1          |
| * 🗓 🗴 🛱 🖓                      |                                                                                                    |                                |                  |            |
| ▶ 採标項目管理                       |                                                                                                    |                                |                  |            |
| • 如何在家的影中有                     | URA                                                                                                    | <b>联邦人员公</b> 定                 | e9:              |            |
|                                | REATENES D                                                                                                    |                                |                  |            |
| > 交易股外費                        | 2462                                                                                                    |                                |                  |            |
| ▶ 开始运动所有的"事件"                  | 於當時世                                                                                                    |                                | Re               |            |
| ▶ 股短人研究                        | HALLER AND AND AND AND AND AND AND AND AND AND                                                                                                    | 900<br>X00-100                 | ex.              |            |
| <ul> <li>&gt; 編編人詳瞭</li> </ul> | Desilipate                                                                                                    | 3011/4                         |                  |            |
| 10/00/02/FIESEM                | Residence of the second second s |                                |                  |            |
|                                | 1                                                                                                    | alone v                        |                  | 26         |
|                                | BNR人的时 (1995年1月1日) 2020-03-19 16:00)                                                                                                    |                                |                  |            |
|                                | (E104)                                                                                                    | -                              |                  |            |
|                                | (control)                                                                                                    |                                | 通知之神             | 6/204      |
|                                | 10 日 4 頁0 共0頁 6 日 0                                                                                                    | Bit LOUTEDA, EARBOLING         |                  | 型50%0.共02表 |
|                                | < 提交接接文件 (受交援研究件数)上新闻: 2020-03-17 21:32)                                                                                                    |                                |                  |            |
|                                | 1 BMX8/F                                                                                                    |                                |                  |            |
|                                | 214KB                                                                                                    | 1 EH2+1 2020-03-10 15-15 7E BD | 2919018          | 87         |
|                                | 1 88292                                                                                                    |                                | 2020-03-10 09:38 | 78         |
|                                | 2 BE2#1                                                                                                    |                                | 2620-01-10 09:38 | 28         |
|                                | 10 Y H 4 第1 月1页 9 H 0                                                                                                    | V 403 A 601                    |                  | 图01转2.H22数 |
|                                |                                                                                                    | (0) (01)                       |                  |            |
|                                |                                                                                                    |                                |                  |            |
|                                |                                                                                                    |                                |                  |            |
|                                |                                                                                                    |                                |                  |            |
|                                |                                                                                                    |                                |                  |            |
|                                |                                                                                                    |                                |                  |            |
|                                |                                                                                                    |                                |                  |            |
|                                |                                                                                                    |                                |                  |            |

图 3-3

提交成功后,投标人可以在投标管理的页面看到已提交的提问记录,在提问 截止时间之前投标人可以提交多个提问信息,在提问截止时间之后投标人将不 能继续提问。(详见图 3-4)

| I ORVO                                                                                                    |                                           |                  |                   |                  |
|----------------------------------------------------------------------------------------------------|-------------------------------------------|------------------|-------------------|------------------|
| Sietenwik I                                                                                                    |                                           |                  |                   |                  |
| THE REPORT OF                                                                                                    | R.B.A.                                    |                  | <b>联系人称你说考察</b> : |                  |
| IN THE REAL PROPERTY IN THE REAL PROPERTY INTO THE REAL PROPERTY INTO THE REAL PROPERTY INTO THE REAL | <b>机机人手机电阻</b>                            |                  |                   |                  |
| 2月20日間 基本信息                                                                                                    |                                           |                  |                   |                  |
| TVFR/AMTSD/1000                                                                                                    |                                           |                  | 069               |                  |
| 198A-3P42                                                                                                    | 59725AN                                   |                  | 1849.7tr. []\$10  |                  |
| NEA JPH?                                                                                                    | 890.A                                     |                  | HAR-CHINA: INTERN |                  |
|                                                                                                    | 0(c)/1                                    |                  |                   |                  |
|                                                                                                    |                                           | 北非武山拉岗           |                   | 16.7             |
|                                                                                                    |                                           | 2020-01-09 10:17 |                   | 28               |
| 2+1070 Pt                                                                                                    | 時 (時時間11月前前: 2020-03-18 10:00)            |                  |                   |                  |
| HOUMH                                                                                                    |                                           |                  |                   |                  |
|                                                                                                    | 18                                        |                  | 唐司文件              | MERICAL          |
| E                                                                                                    | the second could be determined by         |                  | thinks/tothiof    | 2028-01-09 10:35 |
| 10 -                                                                                                    |                                           |                  |                   | 1                |
| 122 (Har                                                                                                    | B#P请文件(建立2966度#P请文件私业业用:2020-03-17 09:00) |                  |                   |                  |
|                                                                                                    |                                           |                  |                   |                  |

图 3-4

### 4. 投标人编制投标(资格预审申请)文件

投标人使用资格预审申请文件制作工具制作资格预审申请文件。资格预审申 请文件制作完成后,在电子文件签署平台上对扩展名为.CYS 的电子投标文件进 行校验,如校验不通过,修改文件并重新校验。校验通过后,在电子文件签署 平台上完成企业及法人的数字签名与数字盖章。签名盖章后可通过电子文件签 署平台打印《签名回执》,签名完成的电子文件名中包含若干 sign 字符。

投标人使用投标文件制作工具制作电子投标文件。制作完成后,在电子文件 签署平台上对电子投标文件进行校验(施工电子投标文件的扩展名为.CTB、监 理电子投标文件的扩展名为.FTB、勘察电子投标文件的扩展名为.ATB、设计电 子投标文件的扩展名为.BTB),如校验不通过,修改文件并重新校验。校验通 过后,在电子文件签署平台上完成企业及法人的数字签名与数字盖章。签名盖 章后可通过电子文件签署平台打印《签名回执》,签名完成的电子文件名中包 含若干 sign 字符。

# 5. 投标人提交投标(资格预审申请)文件

资格预审申请文件/投标文件编制完成后,投标人可以通过交易平台在线提 交文件。投标人访问交易平台网站(http://www.shcpe.cn/)点击 "电子交易平 台"按钮。(详见图 5-1)

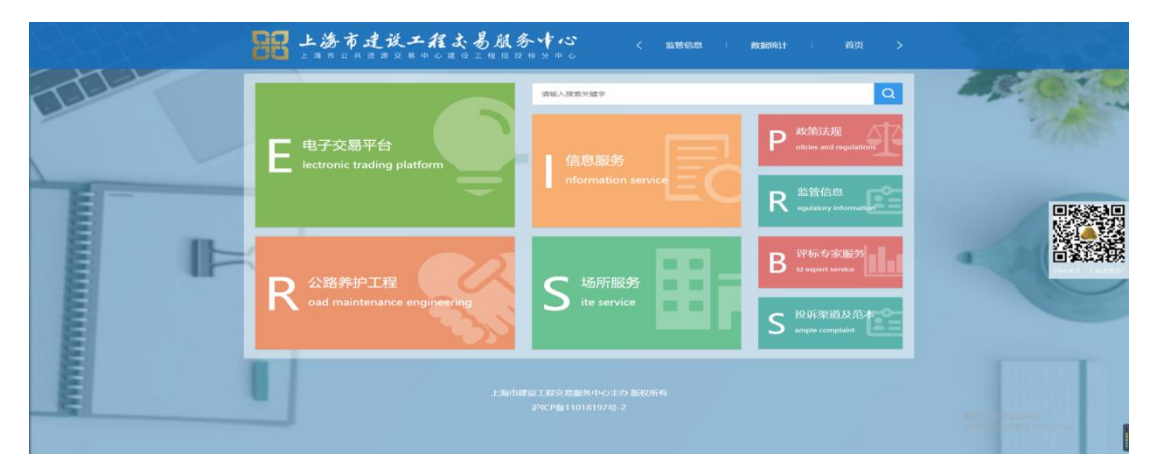

投标人点击"电子交易平台登录"按钮,进行登录。(详见图 5-2)

| 88 上海市建设-           | <b>工程よ易服务中心</b> く 前月 : 約4回回<br>10-0日日1日日日日 - 00                | 信息服务       |                                   |
|---------------------|----------------------------------------------------------------|------------|-----------------------------------|
| 当用位置: / 篇页 / 电子交易平台 |                                                                |            |                                   |
| ③ 交易平台登录            | 重要通知                                                           | 更多         |                                   |
|                     | <ol> <li>大王任海《上海市水利工程施工电子招标交件应用文本》《上海市水利工程施工电子招标资格预</li> </ol> | 2021-6-2   |                                   |
| (書) 招标公示公告          | 2.<br>关于征询《上海市园林绿化施工招标文件应用文本》、《上海市园林绿化施工资格预审文件应用…              | 2021-5-12  |                                   |
|                     | 3.<br>・<br>上海市建设工程交易服务中心开标和平标场所管理力法(修订版)                       | 2021-5-10  |                                   |
| - 远程开标              | 4.<br>关于本市建设工程监理电子相标投标应用2.0版数据标准的通知                            | 2020-11-24 |                                   |
|                     | 5.<br>• 关于征询《上海市建设工程监理电子指标投标文件数据标准2.0》意见的通知                    | 2020-11-3  |                                   |
|                     | 应用指南                                                           | 田多         |                                   |
| 😑 数据标准及模板           | 1.<br>直工电子招标投标文票平台招标人提作指南                                      | 2020-10-21 |                                   |
|                     | 2.<br>施工电子招标投稿交易平台投稿人撮作指南                                      | 2020-10-21 |                                   |
| ■ 电子签署平台            | 3.<br>上海市建设工程施工电子招标投标应用指南(2020版)                               | 2020-3-24  |                                   |
|                     | 4.<br>美于投稿人在继建交投标文件、以及使用个人数字证书、企业数字证书解偿的操作演示规模                 | 2020-4-1   |                                   |
|                     | 上海市建設工程交易服务中心主め 服務所有<br>がCP番11018197号-2                        |            | がに占、Windows<br>時刻"協賞"以脱活 Windows。 |

图 5-2

投标人在左侧菜单点击"电子投标文件提交管理"进入提交投标文件页面, 然后输入报建编号、标段号、选择要提交的文件类型,点击"下一步"按钮进 入基本信息填报页面。(详见图 5-3)

| 上海市建设工程                                                                                                    | 召标投标电子交易平台 |                  |
|----------------------------------------------------------------------------------------------------|------------|------------------|
|                                                                                                    |            | ●用户名称: 测试N ●安全退出 |
| <ul> <li>伊尔特理</li> <li>夏季年台</li> <li>日秋季白雪道</li> <li>伊尔专家植取中湾</li> <li>技术取自智道</li> <li>技术取自智道</li> <li>支援服务资</li> <li>开译等场所预约查询</li> <li>技术,计价</li> <li>铝涂人评价</li> <li>田子供标文有经交共振</li> </ul> | 提交电子投标文件   |                  |

图 5-3

如果施工项目、工程总承包项目采用澄清低价法,那么在下拉框中选择文件 类型为"技术标投标文件"/"商务标投标文件"。选择后,点击下一步,对文 件进行加密,如下图:

| 上海市建设工                                                                                                    | <b>程よ易服</b><br>心建设工程招                     | <b>冬 卡 心</b><br>2 柿 分 中 心                                           |                            |
|----------------------------------------------------------------------------------------------------|-------------------------------------------|---------------------------------------------------------------------|----------------------------|
|                                                                                                    |                                           |                                                                     | ♣用户名称:测试上海建和工程咨询有限公司 ●安全遇出 |
| ▶ 🖵 用户管理                                                                                                    |                                           |                                                                     |                            |
| ▼ 圓 交易平台                                                                                                    |                                           |                                                                     |                            |
| <ul> <li>旧物服务(律校法公组)</li> <li>材料设备企业维护</li> <li>旧称计划</li> <li>招称项目管理</li> <li>浸水项目管理</li> <li>没家服务费</li> <li>开节标场所预约查询</li> <li>投场人评价</li> <li>旧邻人评价</li> <li>电子投航文件提文管理</li> </ul> | 提交电子投标<br>傳輸入您要提29<br>版建编号<br>板段号<br>文件类型 | 文件<br>项目信息<br>通信源<br>使品述<br>学校文件<br>建築的文件<br>建築的文件<br>建築的文件<br>是不一步 |                            |

填写投标人代表人姓名和投标人代表人身份证号,点击"进入投标文件加密 提交系统"按钮进入投标文件加密提交系统。(详见图 5-4、图 5-5)

| 上海市建设工程                                                                                                    | 招标投标电子交易                                              | <b>那</b> 台                              |     |        |
|----------------------------------------------------------------------------------------------------|-------------------------------------------------------|-----------------------------------------|-----|--------|
|                                                                                                    |                                                       | ●用户名称:                                  | 钡试N | (♦安全退出 |
|                                                                                                    |                                                       |                                         |     |        |
| ▼ 圓 交易平台                                                                                                    |                                                       |                                         |     |        |
| <ul> <li>指標調算管理</li> <li>评寫在臺油販沖溝</li> <li>鼓励房管理</li> <li>交易影響</li> <li>开究电影研究的面面</li> <li>投励人评价</li> <li>投励人评价</li> <li>投励人评价</li> <li>电力试验与文件经文理理</li> </ul> | 提交投标文件<br>投标文件基本信息<br>版建编号<br>局称项目名称<br>招标人<br>指标代型机构 | 106<br>20                               |     |        |
|                                                                                                    | 提交投标文件截止日期                                            | 2020年03月14日08时25分                       |     |        |
|                                                                                                    | 投标人代表人姓名                                              | (投标人代表人姓名雷与波彻文件保持一致)                    |     |        |
|                                                                                                    | 投标人代表身份证号码                                            | (段标人代表与份证号码编写段标文件保持一致)                  |     |        |
|                                                                                                    |                                                       | 投版文件机态: 未提交,通点击版相谋交投版文件<br>进入投标文件加密提交系统 |     |        |

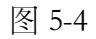

| 提交资格预审申请文件<br>资格预审中请文件基本信息 |                                                                     |  |
|----------------------------|---------------------------------------------------------------------|--|
| 资格预审中请文件基本信息               |                                                                     |  |
| 据建编具                       |                                                                     |  |
| 10,522,400 - 32            |                                                                     |  |
| 标成号                        |                                                                     |  |
| 招标项目名称                     |                                                                     |  |
| 招标人                        | (22⊌)                                                               |  |
| 提交资格预审申请文件截止日期             | 2 20分                                                               |  |
| 投标人代表人姓名                   | * (投标人代表人姓名潘与投标文件保持一致)                                              |  |
| 投标人代表身份证号码                 | <ul> <li>(投标人代表身份证号码需与投标文件(另等一致)</li> </ul>                         |  |
|                            | 资格预审申请文件状态: 未提交, 请点击按钮提交资格预审申请文件                                    |  |
|                            | 3# λ 投行文化和感提交系统                                                     |  |
|                            | 招标项目名称<br>招标人<br>招标代理机构<br>提交资格师中市贡文件截止日期<br>培标人代表人及名<br>控标人代表身份证号码 |  |

确认投标项目基本信息无误后,点击"下一步"按钮进入加密前准备页面。 (详见图 5-6)

| ▶ 🖵 用户管理                                                                   |                                                                              | ►海市建设工程招招标由子交易平台-投标文件加密提交系统                          | bGinth 4 | ▲ |
|----------------------------------------------------------------------------|------------------------------------------------------------------------------|------------------------------------------------------|----------|---|
| ▼ 🗍 交易平台                                                                   |                                                                              | THAL RECTRICTION OF AND THE RECORD FOR THE RECORD    |          |   |
| <ul> <li></li></ul>                                                        | <ul> <li>         • 投标信息         ······         ····         ·····</li></ul> | <ul> <li>● 选择文件 ● 加密文件 ● 数字签名 ● 文件上传 ● 结果</li> </ul> |          |   |
| <ul> <li>&gt; 交易服务费</li> <li>&gt; 开评标场所预约查询</li> <li>&gt; 投标人评价</li> </ul> | 振建编号<br>标段号                                                                  | 16/ 7<br>CE0                                         |          |   |
| <ul> <li>▶ 招标人评价</li> <li>▶ 由子提标文件提交管理</li> </ul>                          | 投标序列号<br>投标人代表证件号                                                            | d5288cde581318162d4<br>310113(分配)                    |          |   |
|                                                                            | 投标人代表姓名<br>投标企业社会信用代码                                                        | メ 丰<br>912                                           |          |   |
|                                                                            | 投标企业名称                                                                       | 下─步                                                  |          |   |

图 5-6

首先需要投标人按照页面提示修改投标文件/资格预审申请文件名称,并把 文件复制到 c:/zjwztb 文件夹里面(如果 C 盘中没有该文件夹,则需要手动创建 该文件夹),之后点击"开始检测"按钮。检测通过后,点击"下一步"按钮 进入加密页面。(详见图 5-7、图 5-8)

| 上海市建设                                                                                                    | 工程招标投标电子交易平台                                                                                                    |     |       |
|----------------------------------------------------------------------------------------------------|----------------------------------------------------------------------------------------------------|-----|-------|
|                                                                                                    | #用户名称:                                                                                                    | 测试N | ●安全退出 |
| ▶ ■ 用户管理 ▼ 目 交易平台                                                                                                    | 上海市建设工程招投标电子交易平台·投标文件加密提交系统                                                                                                    |     | ^     |
| <ul> <li>         ・ 招信導出官管理         ・ 学校を参加取申請         ・ 投信等が加速中請         ・ 交易服券費         ・ ブ目等等が形的直向         ・ 反規則入评价         ・ 抵信人決价         ・</li> </ul> | <ul> <li>② 投标信息</li> <li>④ 适译文件</li> <li>④ 加密文件</li> <li>④ 数字签名</li> <li>④ 文件上传</li> <li>④ 结果</li> <li>选择文件</li> <li>*请将要上传的文件重命名为</li> <li>&gt;3450737K.CYS 并复制到 c/zjwztb 目录下,如果文件夹不存在请自行创建。</li> </ul> | 1   |       |
| ▶ 用子板标文件提交整理                                                                                                    | 2 位标信息       企业名称:       投标人代表姓名:       // 振建编号:       1       7       标段号:       CE0       投标序列号:       d54       13f8f62d4                                                                             |     |       |
|                                                                                                    | 开始检测                                                                                                    | ]   |       |

图 5-7

| ▶ 및 用户管理                                                                                       | · · · · · · · · · · · · · · · · · · ·                                                        | 1: 測试N | ●安全退出 |
|------------------------------------------------------------------------------------------------|----------------------------------------------------------------------------------------------|--------|-------|
| <ul> <li>□ 交易平台</li> <li>▶ 招标项目管理</li> <li>&gt; 评标专家抽取申请</li> <li>▶ 投标项目管理</li> </ul>          | 上         状标信息             企业名称:             投标/代表姓名:             投标/代表姓名:             报迎编号: |        |       |
| <ul> <li>&gt; 交易服务费</li> <li>&gt; 开评标场所预约查询</li> <li>&gt; 投标人评价</li> <li>&gt; 构板人评价</li> </ul> | 标段号: CEO<br>投标序列号: d547、 6288cde5813f8f62d4                                                  |        |       |
| ▶ 电子投稿文件提交管理                                                                                   | 自动检测 c-/zjwztb,                                                                              |        |       |
|                                                                                                |                                                                                              |        |       |

投标人在"设置本投标加密密码"框中输入加密密码,再在"确定本投标文件加密密码"框中再次输入密码确认,设置密码(该密码将用于开标时解密投标文件,请妥善保管该密码)完成后点击"加密"按钮使用企业数字证书进行加密。加密成功后,点击"下一步"按钮进入个人数字证书加密页面。(详见图 5-9、图 5-10)

| · □ ========                                                                                                    | 1 海土地の1 税収の行用 ア大日の人 いいかどいのり大名体                                                                                                    | WITITIONS: SHAN IP 22 BLB |
|----------------------------------------------------------------------------------------------------|----------------------------------------------------------------------------------------------------|---------------------------|
| <ul> <li>● 日本市住住</li> <li>● 文庫平台</li> <li>● 予約単分類目前</li> <li>● 約割分割量</li> <li>● 約割分割量</li> <li>● 約割分割量</li> <li>● 約割分割量</li> <li>● 約割分割量</li> <li>● 約割分割量</li> <li>● 約割分割量</li> <li>● 約割分割量</li> <li>● 約割分割量</li> <li>● 約割分割量</li> <li>● 約割分割量</li> <li>● 約割分割</li> <li>● 約割分割</li> <li>● 約割分割</li> <li>● 約割約</li> <li>● 約割約</li> <li>● 約</li></ul> | 上海市建立工程指投场电子交易中台业场文件加密性交易消         ● 政策信息       ● 政年文月       ● 政策公月       ● 政策公月       ● 政策公月       ● 文代上作       ● 公用         ● 以称态度       ●       ●       ●       ●       ●       ●       ●       ●       ●       ●       ●       ●       ●       ●       ●       ●       ●       ●       ●       ●       ●       ●       ●       ●       ●       ●       ●       ●       ●       ●       ●       ●       ●       ●       ●       ●       ●       ●       ●       ●       ●       ●       ●       ●       ●       ●       ●       ●       ●       ●       ●       ●       ●       ●       ●       ●       ●       ●       ●       ●       ●       ●       ●       ●       ●       ●       ●       ●       ●       ●       ●       ●       ●       ●       ●       ●       ●       ●       ●       ●       ●       ●       ●       ●       ●       ●       ●       ●       ●       ●       ●       ●       ●       ●       ●       ●       ●       ●       ●       ●       ●       ●       ●       ● |                           |

图 5-9

| 文易平台                                                                                                    | 上海市建设工程招投标电子交易平台·投标文件加密提交系统                                       |  |
|----------------------------------------------------------------------------------------------------|-------------------------------------------------------------------|--|
| <b>交易平台</b>                                                                                                    |                                                                   |  |
|                                                                                                    |                                                                   |  |
|                                                                                                    |                                                                   |  |
| No water and the second second s | ■ 投标信息                                                            |  |
|                                                                                                    |                                                                   |  |
| TURNES                                                                                                    | 12·12名称:<br>12·12名(大学林会                                           |  |
| 版人评论                                                                                                    | 报建编号: 7                                                           |  |
| <b>法</b> 反人 (平台)                                                                                                    | 标级号: CE0                                                          |  |
| 子论标文科博文编译                                                                                                    | 15歳時(79月9日: 1138/b2/d4<br>また42k-高安文化計画: c/zwyth/ 20703450737K CVS |  |
|                                                                                                    |                                                                   |  |
| 4                                                                                                    | 必要+经标次件加需带码 输认+投标次件加需带码                                           |  |
|                                                                                                    | 1111111                                                           |  |
|                                                                                                    |                                                                   |  |
|                                                                                                    | 加速文件                                                              |  |
|                                                                                                    |                                                                   |  |
|                                                                                                    |                                                                   |  |
|                                                                                                    | JIIITETZY(1772)JUIULT: c/zjwztb/tb.49D44FA99F6A J78344398F7A9     |  |
|                                                                                                    |                                                                   |  |
|                                                                                                    |                                                                   |  |
|                                                                                                    |                                                                   |  |

图 5-10

输入投标人代表人的手机号码,点击"发送验证码"按钮,系统将短信验证 码发送至该手机号码,收到验证短信后,投标人填写验证码,点击"数字签名" 按钮进行个人数字证书加密。(详见图 5-11、图 5-12)

|                                                                          |                                                                                              | ●用户名称: 別はN →安全 |
|--------------------------------------------------------------------------|----------------------------------------------------------------------------------------------|----------------|
| ▶ ↓ 用户管理                                                                 | 上海市建设工程招投标电子交易平台-投标文件加密提交系统                                                                  |                |
| <ul> <li>▼ 団 交易半台</li> <li>&gt; 招振添日警理</li> <li>&gt; 计标号实施取中语</li> </ul> | <ul> <li>2 投标编组 — 2 选择文件 — 2 加密文件 — 0 数字签名 — 0 文件上传 — 0 结果</li> </ul>                        |                |
| ▶ 投标项目管理                                                                 | ■ 投标信息                                                                                       |                |
| ▶ 交易服 <del>外奏</del>                                                      | 企业名称:                                                                                        |                |
| 并评标场所预约查询                                                                | 投标人代表姓名: 5 丰                                                                                 |                |
| ▶ 投标人评价                                                                  | 报建编号: K0007                                                                                  |                |
| ▶ 招标人评价                                                                  | 标段号: CEO                                                                                     |                |
| ▶ 电子投标文件提交管理                                                             | 投版序列号: d54: 318162d4<br>末2470F 源文化地址 。                                                       |                |
| 1                                                                        | 本次投始減火片地皿: C/ZWZDD/1001HK Z2/703450/37K.CFS<br>本次投场加密文件地址: C/ZjwZDD/18.49D44i, D78344398F7A9 |                |
|                                                                          | 投标人个人数字签名                                                                                    |                |
|                                                                          | 获取并输入短信验证例,启动投标人代表 人数字签名                                                                     |                |
|                                                                          | 138173 诸他入垣伏翰证所 发现触知问                                                                        |                |
|                                                                          |                                                                                              |                |
|                                                                          |                                                                                              |                |

图 5-11

| ₽ 用户管理             |              | 上海市建设工程招投标电子   | 交易平台-投标文件加密提交系统                          |        |
|--------------------|--------------|----------------|------------------------------------------|--------|
| 0 08¥6             |              |                | <b>2</b>                                 | 0.00   |
| 招标项目管理             | ✓ 投标信息 (     | ❷ 选择文件 ❷ 加密文   | 4 ······ (•) 数字签名 ······ (•) 又件上传 ······ | (•) 结果 |
| 计标号原始取中值<br>投标项目管理 | ■ 投标信息       |                |                                          |        |
| 交易服务曲              | 企业名称:        |                |                                          |        |
| 用神经运用规约查询          | 投标人代表姓名:     | THE MULTINE    | ^                                        |        |
| 指称人评价              | 标段号:         |                |                                          |        |
| 电子投标文件提交管理         | 投标序列号:       |                | f62d4                                    |        |
| 4                  | 本次投标加密文件地址   | :<br>:         | 5F71CC360BF107834439BF7A9                |        |
|                    | 投标人个人数字签名    |                |                                          |        |
|                    | 获取并输入短信验证码,成 | 自动投标人代表: 个人数字签 | 8                                        |        |
|                    | 13817345638  | 清除入短信验证码       | 595后里发                                   |        |
|                    |              |                |                                          |        |

个人数字证书加密成功后,投标人点击"下一步"按钮进入文件上传页面。 (详见图 5-13)

| <ul> <li>Decess</li> </ul>             |                                                    |  |
|----------------------------------------|----------------------------------------------------|--|
|                                        | 上海市建设工程招投标电子交易平台-投标文件加密提交系统                        |  |
| → 副 交易平台                               |                                                    |  |
| ▶ 把标项目管理                               |                                                    |  |
| 伊根泰家加取申请                               | 10标在向                                              |  |
|                                        |                                                    |  |
| - #################################### |                                                    |  |
| ▶ 投版人評給                                |                                                    |  |
| <ul> <li>#ENG人(FN)</li> </ul>          | 标段号: C                                             |  |
| ▶ 电子按照文件提文管理                           | 设标序列号: d547e 44                                    |  |
|                                        | 本次状态运动文件地址: c/zjwztb/1/70703450737K.CVS            |  |
|                                        | 40/33890/02,×11-0542. C/2/WZ.00/16.452             |  |
| i i i                                  | 投标人个人数字签名                                          |  |
|                                        | 获取升输入短信输证码,应相按标人代表 卜人数字签名<br>于相同时 规图物因时            |  |
|                                        | 130                                                |  |
|                                        | 对文件加密密码进行hash 成功<br>对hash进行答名 成功<br>已完成,请点击下一步     |  |
|                                        | 対文科加密部時間行動は、成功<br>対had却行答名。成功<br>已応認、協由正下一步<br>下一步 |  |

图 5-13

投标人点击"选择文件"按钮弹出加密完成的文件夹,在 c:zjwztb 文件夹中选中加密完成的电子投标文件,然后点"开始上传"按钮将加密成功的电子投标文件上传至文件服务器。(详见图 5-14、图 5-15、图 5-16)

|                                                                                                    |                                                                                                    | ●用户名称:测试N ●安全退出 |
|----------------------------------------------------------------------------------------------------|----------------------------------------------------------------------------------------------------|-----------------|
| <ul> <li>▼ 田久留平白</li> <li>▼ 茂和平白</li> <li>▼ 茨和平白</li> <li>▼ 茨和平白</li> <li>▼ 茨和平白</li> <li>▼ 茨和和小白</li> <li>▼ ブル酸和美国</li> <li>▼ ブル酸和美国</li> <li>▼ 戸村和美国の2023年2</li> </ul> | 上海市建設工程招供換用子交易平台-投版文件加密提交系統<br>② 投版協意                                                                                                    |                 |
| <ul> <li>20年入4年7</li> <li>20年入4年7</li> <li>第二十年80年月初の留望</li> </ul>                                                                                                    | 被提明号: CEO<br>短気時号: CEO<br>短気序列号: d5く ::18162d4<br>本次投标源文件地址: c/zjwztb: 03450737K.CYS<br>本次投标加密文件地址: c/zjwztb// <i>IB</i> 4986F71CC360BF107834439BF7A9<br>加密文件上传 |                 |
|                                                                                                    | *上传文作为 7. 1078344398F7A9                                                                                                    |                 |

图 5-14

| 上海市建设工程交易服务中心电子招标投标交易平台 |  |
|-------------------------|--|
|                         |  |

| 上海市建设工程招标投                                                                                                    | 标电子交易平台                                                |                |                   |
|----------------------------------------------------------------------------------------------------|--------------------------------------------------------|----------------|-------------------|
|                                                                                                    | 🥌 选择要加税的文件                                             | ×              | #用户名称: MidN →安全退出 |
| ▶ 및 用户包理                                                                                                    | ← → マ ↑ 3 → 単定地語 → Windows (C:) → zjwztb マ ひ 戸 短葉*zjwz | etb*           | ^                 |
| ▼ 圓 交易平台                                                                                                    | 组织 · 新建文件夹 目                                           |                |                   |
| <ul> <li>         (目) 支援率令         ) 指示成式目標用         ) 行机专家局部用油         ) 经均率局面置         &gt; 经股本局面置         &gt; 公司最初費         &gt; 开环常毛标图的自知         &gt; 法股人并给         &gt; 由子会協议件结支管理     </li> </ul> | 田田・ 新建文件未  ● ● ● ● ● ● ● ● ● ● ● ● ● ● ● ● ● ●         | 9 49044 A9976A |                   |
|                                                                                                    | 未追招任何文件                                                |                |                   |

| -22                                                                            | 上海市建设工程招投新电子交易平台。权标文件加密提交系统                                                                                                    |
|--------------------------------------------------------------------------------|----------------------------------------------------------------------------------------------------|
| ITA                                                                            | 10年5月 ● 11年24年 ● 119924年 ● 25年554 ● 24年16年17月 ● 14月                                                                                 |
| 合計算機<br>体容数の内容<br>合計算機<br>動容器を化構成<br>本容器を化構成<br>入品的<br>のためで用金(言語)<br>内容の用金(言語) | ■ 技報法無<br>企业在版:                                                                                                    |
|                                                                                | 700世代 41 上作<br>・上体 文件文<br>・上体 文件文<br>・上体 文件文<br>・上体 文件文<br>・上体 文件文<br>・<br>・<br>・<br>・<br>・<br>・<br>・<br>・<br>・<br>・<br>・<br>・<br>・ |

图 5-16

投标人上传投标文件成功后,点击"完成"按钮返回至投标文件提交信息确 认页面。(详见图 5-17)

| • 🖵 ABP1222                                                                                                    | 上海市建设工程招投标电子交易平台-投标文件加密提交系统                                                                                                    |  |
|----------------------------------------------------------------------------------------------------|----------------------------------------------------------------------------------------------------|--|
| - 🗄 🗴 🖩 🏹                                                                                                    |                                                                                                    |  |
| <ul> <li>(株式)時間間</li> <li>(中心な)中体(株)中体(株)</li> <li>(大阪(坂))中位(地)中体(地)</li> <li>(大阪(坂))中位(地)</li> <li>(大阪(大))中(地)</li> <li>(大阪)大(中位)</li> <li>(北)市(市(城)大)中位(本)(市)</li> </ul> | 建築信息         企业2税:       公司         股标人代表过名:       9         股标人代表过名:       9         规模写:       16         2股标为(引导:       6         水过银标测导:       6         水过银标测导:       6         水过银标测导:       6         水过银标测导:       6         水过银标测导:       6         水过银标测导:       10120703450737KCYS         水过银标测学师地址:       10120703450737KCYS         水过银标加密文件地址:       10120703450737KCYS         水过银标加密文件地址:       10120703450737KCYS         水过银标加密文件地址:       10120703450737KCYS         上       10120703450737KCYS         小过银标文件L作成切!       10120703450737KCYS         上       10120703450737KCYS         小过银标文件L作成切!       10120703450737KCYS |  |

在提交文件截止时间之前,如需重新上传投标文件或资格预审申请文件,需 先将已上传的文件撤回后重新提交,重新提交操作同上。(详见图 5-18、图 5-19)

| ₽ nu≻ena                                     |            |                                       | ₩40,50秒。 | SKI HULA | A STREET |
|----------------------------------------------|------------|---------------------------------------|----------|----------|----------|
| / 🗍 交易平台                                     | 10 1 10 1  |                                       |          |          |          |
| <ul> <li>招标项目管理</li> </ul>                   | 提父投标又件     |                                       |          |          |          |
| 评标专家抽取申请                                     | 投标文件基本信息   |                                       |          |          |          |
| <ul> <li>投标项目管理</li> </ul>                   | 振建编号       | ''0007                                |          |          |          |
| <ul> <li>交易能方式</li> <li>开印标场所预约两面</li> </ul> | 标段号        |                                       |          |          |          |
| ▶ 投标人评价                                      | 招标项目名称     | 쿺CD6                                  |          |          |          |
| ▶ 招标人评价                                      | 招标人        | 有限公司                                  |          |          |          |
| ▶ 电子投标文件提支管理                                 | 招标代理机构     |                                       |          |          |          |
| 4                                            | 擅交投标文件截止日期 | 3                                     |          |          |          |
|                                              | 投标人代表人姓名   | 100                                   |          |          |          |
|                                              | 投标文件Hash   |                                       |          |          |          |
|                                              | 担标人代素身份证号码 | · · · · · · · · · · · · · · · · · · · |          |          |          |
|                                              | 投标文件提交时间   | 2020年03月13日22時30分                     |          |          |          |
|                                              |            | 投稿文件状态: 已提交, 如常重新提交清先点击该坦撤回已提交的投标文件   |          |          |          |
|                                              |            | 撤回投标文件                                |          |          |          |
|                                              |            |                                       |          |          |          |

图 5-18

|                                                          |                                              |                                                                                                    | THE STREET |
|----------------------------------------------------------|----------------------------------------------|----------------------------------------------------------------------------------------------------|------------|
|                                                          | Line and a Marci Province the advantage Sec. |                                                                                                    |            |
| <ul> <li> 招标项目管理</li> </ul>                              | 提交资格预审申请又件                                   |                                                                                                    |            |
| <ul> <li>评标专家抽取申请</li> <li>机构值目的研</li> </ul>             | 资格凝重申请文件基本信息                                 |                                                                                                    |            |
| <ul> <li>· · · · · · · · · · · · · · · · · · ·</li></ul> | 振建编号                                         |                                                                                                    |            |
| <ul> <li>开评标场所预约查询</li> </ul>                            | 标段号                                          | CEO                                                                                                    |            |
| 投标人评价                                                    | 招标项目名称                                       | 1991 - 1991 - 19 |            |
| · 昭标人评价                                                  | 招标人                                          | .Kc                                                                                                    |            |
| 电子投标文件提支管理                                               | 招标代理机构                                       |                                                                                                    |            |
| 1                                                        | 提交资格预审申请文件截止日期                               | 100分                                                                                                    |            |
|                                                          | 投标人代表人姓名                                     | 9                                                                                                    |            |
|                                                          | 损标文件Hash                                     | 4. j44398F7A9                                                                                                    |            |
|                                                          | 投标人代表身份证号码                                   | 31/                                                                                                    |            |
|                                                          | 资格预审申请文件提交时间                                 | 202 M2499                                                                                                    |            |
|                                                          |                                              | 资格颁申申请文件状态: 已提交,如康兼新提交请先点击按田徽回已提交的资格颁审申请文件                                                                                                    |            |
|                                                          |                                              |                                                                                                    |            |

图 5-19

### 6. 资格预审

投标人在资格预审申请文件递交截止时间到之后,按照资格预审文件要求申 请人代表到达指定地点进行资格预审开启,投标人可以使用企业数字证书以及 个人数字证书两种方式进行申请文件解密,操作同第三章第七节开标解密一致。 资格预审申请文件解密成功后可以在开启现场查看公布资格预审申请文件情况。

资格审查结束后投标人由投标项目管理中找到该项目,进入项目,可以查看 资格预审审查结果。(详见图 6-1)

| 投标项目基本信息                                 |                                        |   |                     |              |                     |  |
|------------------------------------------|----------------------------------------|---|---------------------|--------------|---------------------|--|
| 报建编号:                                    | 1601HK0007                             |   | 标段号:                | C11          |                     |  |
| 招标项目名称:                                  | 黄浦江东岸滨江公共空间贯通开放—民生码头区域公共绿地贯通及景观工程      |   | 招标方式:               | 公开招标         |                     |  |
| 招标人:                                     | 上海XX有限公司                               |   | 招标代理机构:             | 机构:上海XX招标机构  |                     |  |
| 最新资格预审文件                                 |                                        |   |                     |              |                     |  |
| 文件名                                      |                                        |   | 文件发出时间              |              | 操作                  |  |
| 1                                        |                                        |   | 2019-07-08 15:59:47 | 下载           |                     |  |
| 1043606-2                                | 描向振動                                   | 1 |                     | 提问文件         | 提问时间                |  |
| 添加語问                                     |                                        |   |                     |              |                     |  |
| 4 2010/25/00/97/04/04/05 1-01/2 10/06    | 提问称象                                   | 1 |                     | 提问文件         | 題问时间                |  |
| 1 页信以图文件十分之际小分列展。                        | wl.ec                                  |   |                     | 关关项目控则内容.pdf | 2013-08-18 08:30:00 |  |
| 10 11 11 11 11 11 11 11 11 11 11 11 11 1 | N 0                                    |   |                     |              | 显示0到0,共0记录          |  |
| 提交资格预审申请文件(提交资格预审文)                      | #截止时间: 2019-06-30 00:00)               |   |                     |              |                     |  |
| 提交资格预审申请文件                               |                                        |   |                     |              |                     |  |
| 你的人力工2010年12日19日14日10公0年                 |                                        |   |                     |              |                     |  |
| 23前位32018年12月10日140310338                | 20000000000000000000000000000000000000 |   |                     |              |                     |  |
| 资格预审评审结果                                 |                                        |   |                     |              |                     |  |
| 资格预审已通过                                  |                                        |   |                     |              |                     |  |
|                                          |                                        |   |                     |              |                     |  |

图 6-1

# 7. 电子开标(现场)

### 1) 数字证书解密

投标人插入加密上传投标(资格预审申请)文件时使用的法人一证通数字证书,输入数字证书密码,点击"解密"按钮对投标(资格遇上了)文件进行解密。(详见图 7-1、图 7-2)

|                                          |              |                                                    |                                                                               |                                                                                                    |                      |                      | -        |       |        |     |
|------------------------------------------|--------------|----------------------------------------------------|-------------------------------------------------------------------------------|----------------------------------------------------------------------------------------------------|----------------------|----------------------|----------|-------|--------|-----|
| 目开标                                      |              |                                                    | Annual and an annual and an annual and an an an an an an an an an an an an an | 1.000                                                                                                    | a and the second     |                      |          |       |        |     |
| 6                                        | 1015         | ·文件翻座方式—·                                          |                                                                               |                                                                                                    | - 税税文件編束方            | U.                   |          |       |        |     |
| 65                                       | 1, i<br>2, i | 请关注并打开"上海建筑业"做信公众号。<br>请使用"做应用"中的"投标文件解密"功能,扫描右侧二维 | 5                                                                             |                                                                                                    | 1、请插入投标文<br>2、请点击"解释 | 件加密时使用的企业法。<br>[" 按钮 | 人一证通数字证书 |       |        |     |
| 手率抽取                                     |              | 新常投新文件<br>新文化:進入新名 - 周二 - 新聞曲位 - 開新 - 作点           | INCOME & AND INCOME                                                           | RX R                                                                                                    |                      |                      |          |       |        |     |
| () 原料() 原料() 原料() 原料() 原料() 原料() 原料() 原料 |              |                                                    | 102300-4 14/01200                                                             | EN STARST                                                                                                    | 9                    | 抑缩文件                 | 投稿人代表    | 投稿人代表 | 2048.2 | 14  |
| In any million of care                   |              | 投标人                                                | 提交时间                                                                          | 9736                                                                                                    | 备用文件上传原因             | 解症状态                 | 姓名       | 身份证号码 | 送达铸    | 122 |
| 际结束                                      | 1            |                                                    | 2020-03-13 22:43:48                                                           | And the second second s | ~                    | 待解密                  |          |       |        |     |
| 印报表                                      | 2            | 测试M                                                |                                                                               |                                                                                                    | ~                    | 未提交                  |          |       | 未送达    |     |
|                                          | 3            | 39 kt.K                                            |                                                                               |                                                                                                    | ~                    | 未提交                  |          |       | 未送达    |     |
|                                          | 4            | 则试E                                                |                                                                               |                                                                                                    | ~                    | 未提交                  |          |       | 未送达    |     |
|                                          | 5            | 测试D                                                |                                                                               |                                                                                                    | ~                    | 未提交                  |          |       | 未送达    |     |
|                                          | 6            | REAC                                               |                                                                               | 1.0                                                                                                    | ~                    | 未提交                  |          |       | 未送达    |     |
|                                          | 7            | BlitA                                              |                                                                               |                                                                                                    | ~                    | 未提交                  |          |       | 未送达    |     |
|                                          | 8            | 测试N                                                |                                                                               |                                                                                                    | ~                    | 未提交                  |          |       | 未送达    |     |
|                                          | 9            | 別以8                                                |                                                                               |                                                                                                    | ~                    | 未提交                  |          |       | 未送达    |     |

图 7-1

欢迎您,招标代理 说出

| 位置:项目开标 > 开 | 極                                    |                                      |              |
|-------------|--------------------------------------|--------------------------------------|--------------|
| <b>恒开标</b>  |                                      | from the stand dynamic because it is |              |
| 160 C       | REPORTER .                           | 开标时间:2020年03月12日09时02分               |              |
| 际           | 1、调关注并打开"上海盟<br>解密文件<br>2、通道用"加快用"的前 |                                      | ×            |
| 手率抽取        | 解衷投稿文件                               | 上海市建设工程招投标电子交易平台-投标文件加密提交系           | 统            |
| 示异议情况表      | neoraous                             |                                      | Q.           |
| 乐异常情况表      |                                      | 开标                                   | 投标文件<br>该法领汉 |
| 际结束         | 1 对成上海市政学研究                          | 开标信自                                 |              |
| 印报表         | 2 #66M                               |                                      |              |
|             | 3 MWK                                | 报建编号                                 |              |
|             | 4 mitt.                              | 标码号                                  |              |
|             |                                      |                                      |              |
|             |                                      | 投标序列号                                |              |
|             |                                      | UKey密码 请输入UKEY密码                     |              |
|             |                                      | S 解密                                 | 5            |
|             |                                      |                                      | 5            |
|             |                                      |                                      | ~            |

图 7-2

完成解密操作后,页面显示"已提交"的状态时,可以点击"刷新"按钮 刷新解密状态;页面显示"解密成功"的状态时投标(资格预审申请)文件已 经解密完成了。(详见图 7-3、图 7-4)

| 2四: 项目升标 > 升                                                                                                    | 10                                                                                                    |                                                                                                    |                                        |                                                                                                  |
|----------------------------------------------------------------------------------------------------|----------------------------------------------------------------------------------------------------|----------------------------------------------------------------------------------------------------|----------------------------------------|--------------------------------------------------------------------------------------------------|
| 目开标                                                                                                    |                                                                                                    |                                                                                                    | · · · · · · · · · · · · · · · · · · ·  |                                                                                                  |
| 6                                                                                                    | No. of Manual Academic Street                                                                                                    |                                                                                                    | 711003101-02-0-2037312日09时02分          |                                                                                                  |
| <u>5</u> .                                                                                                    | 1、调光注并打开"上海流<br>2、请使用"做应用"中的                                                                                                    | 解密文件                                                                                                    |                                        | ×                                                                                                |
| 宇率抽取                                                                                                    | MERRICON                                                                                                    | 投标文件解密                                                                                                    |                                        |                                                                                                  |
| 派异议情况表                                                                                                    | 1102130112 C                                                                                                    | 招标项目基本信息                                                                                                    |                                        | 9                                                                                                |
| 示异常情况表                                                                                                    |                                                                                                    | 报建编号                                                                                                    |                                        | 跟师文件<br>据达情况                                                                                     |
| 病结束                                                                                                    | 1 用成上海市数字证书                                                                                                    | 标段号                                                                                                    |                                        | ~                                                                                                |
| 印接表                                                                                                    |                                                                                                    | 招标项目名称                                                                                                    | 21                                     | · · · ·                                                                                          |
|                                                                                                    | 3 19MK                                                                                                    | 招标人                                                                                                    | R. AMERICAN INC.                       | . v                                                                                              |
|                                                                                                    | 4 UBLEE                                                                                                    | 投标人                                                                                                    |                                        |                                                                                                  |
|                                                                                                    |                                                                                                    |                                                                                                    |                                        | . v                                                                                              |
|                                                                                                    | 6 389AC                                                                                                    |                                                                                                    | 报标文件解密状态 已提交 译 <mark>我出版新使组画要状态</mark> | . v                                                                                              |
|                                                                                                    | 7 IttubA                                                                                                    |                                                                                                    |                                        |                                                                                                  |
|                                                                                                    |                                                                                                    |                                                                                                    | 同新 美材                                  |                                                                                                  |
|                                                                                                    |                                                                                                    |                                                                                                    |                                        | · · · · ·                                                                                        |
|                                                                                                    |                                                                                                    |                                                                                                    |                                        |                                                                                                  |
|                                                                                                    |                                                                                                    |                                                                                                    |                                        |                                                                                                  |
|                                                                                                    | 5                                                                                                    | G) 道路                                                                                                    | 图 7-3                                  |                                                                                                  |
| ▲<br>二<br>二<br>二<br>二<br>二<br>二<br>二<br>二<br>二<br>二<br>二<br>二<br>二                                                                                                    |                                                                                                    | <i>南)</i> 坦政                                                                                                    | 图 7-3                                  |                                                                                                  |
| <b>子开标系统</b><br>□=: ※目开版 > 开<br>目开版<br>5                                                                                                    | 5<br>5<br>5<br>5<br>5<br>5<br>5<br>5<br>5<br>5<br>5<br>5<br>5<br>5<br>5<br>5<br>5<br>5<br>5                                                                                                    | 唐) 道路                                                                                                    | 图 7-3<br>开新时间:2020年03月12日09时02分        |                                                                                                  |
| <mark>- 开标系统</mark><br>□面: 油目开标 > 开<br>目开标<br>5<br>5                                                                                                    | 5<br>1. (##157) # -1<br>1. (##157) # 7<br>2. (##157) # 1000 * 100                                                                                                    | 品) <b>山</b> 路<br>第524                                                                                                    | 图 7-3                                  | ×                                                                                                |
| <del>ア                                </del>                                                                                                    | 5<br>5<br>5<br>5<br>5<br>5<br>5<br>5<br>5<br>5<br>5<br>5<br>5<br>5<br>5<br>5<br>5<br>5<br>5                                                                                                    | 43))1 <b>二361</b><br>解整 <b>文件</b><br>20版文件解卷                                                                                                    | 图 7-3                                  | ×                                                                                                |
| <b>一 开标系统</b><br>ゴニ 湖田开板 > 井<br>目开版                                                                                                    | 8<br>1. (A)2017/07                                                                                                    | 四) 123章<br>····································                                                                                                    | 图 7-3<br>开稿到第2020年03月12日09时02分         | ×                                                                                                |
| <b>一 开标系统</b>                                                                                                    | 10000000000000000000000000000000000000                                                                                                    | 由) ) 上路<br>#25文件<br>授助文件解卷<br>招导项目基本信息<br>取出始编本                                                                                                    | 图 7-3<br>开稿时间:2020年03月12日09时02分        | ×<br>1999                                                                                        |
| -      -      -      -      -      -      -      -      -      -      -      -      -      -      -      -      -      -      -      -      -      -      -      -      -      -      -      -      -      -      -      -      -      -      -      -      -      -      -      -      -      -      -      -      -      -      -      - | BECORRECTS                                                                                                    | 2017 12134<br>                                                                                                    | 图 7-3<br>开联时间:2020年03月12日09时02分        | ×                                                                                                |
| -      -      -      -      -      -      -      -      -      -      -      -      -      -      -      -      -      -      -      -      -      -      -      -      -      -      -      -      -      -      -      -      -      -      -      -      -      -      -      -      -      -      -      -      -      -      -        | 9 8 8 8 8 8 8 8 8 8 8 8 8 8 8 8 8 8 8 8                                                                                                    | <b>第)) 山田谷</b>                                                                                                    | 图 7-3<br>开联时间:2020年03月12日09时02分        | ×<br>2<br>2<br>2<br>2<br>2<br>2<br>2<br>2<br>2<br>2<br>2<br>2<br>2<br>2<br>2<br>2<br>2<br>2<br>2 |
| <b>子 丁 标 系 统</b><br>第 日 开 修 >                                                                                                    | BHCS/N#RR/3/6                                                                                                    | 4日) (三日前)                                                                                                    | 图 7-3<br>开联时间:2020年03月12日09时02分        |                                                                                                  |
| <b>子 丁 标 家 統</b>                                                                                                    | B         B                                                                                                    | 4日) (上) (1)<br>(1)<br>(1)<br>(1)<br>(1)<br>(1)<br>(1)<br>(1)                                                                                                    | 图 7-3<br>开稿前师:2020年03月12日09時02分        |                                                                                                  |
| <b>子 开标系统</b><br>電話: 第8日766 > <b>37</b><br>日 <b>776</b><br>画<br>テ<br>テ<br>本紙数<br>の<br>の<br>第25<br>の<br>の<br>第25<br>の<br>の<br>第35<br>の<br>の<br>第<br>の<br>の<br>の<br>の<br>の<br>の<br>の<br>の<br>の<br>の<br>の<br>の<br>の<br>の<br>の<br>の                                                                                                    | B         B                                                                                                    | <ul> <li>         ・日子 1 旦日谷         ・         ・         ・</li></ul>                                                                                                    | 图 7-3<br>开版制度2020年03月12日09時02分         |                                                                                                  |
| <b>子 开标系统</b><br>国 <b>开版<br/>国<br/>田本<br/>国<br/>田<br/>本<br/>本<br/>新<br/>本<br/>第<br/>本<br/>新<br/>本<br/>第<br/>の<br/>で<br/>ま<br/>。<br/></b>                                                                                                    | BRECHIERDS                                                                                                    | 中国 1 回日日<br>(第二文件)<br>(1)(1)(1)(1)(1)(1)(1)(1)(1)(1)(1)(1)(1)(                                                                                                    | 图 7-3<br>开展时间:2020年03月12日098102分       |                                                                                                  |
| エー<br>「<br>田子梅 > 升<br>田子梅 > 升<br>国                                                                                                    | 8<br>10<br>10<br>10<br>10<br>10<br>10<br>10<br>10<br>10<br>10                                                                                                    | 中国11日1日日<br>日本11日日<br>日本11日<br>日本11日<br>日本11日<br>日<br>日本11日<br>日<br>日<br>日 | 图 7-3<br>开展时间:2020年03月12日(99時)02分      |                                                                                                  |
| <b>アナドホ系统</b><br>国田福 > 7<br>日田福<br>三<br>三<br>三<br>三<br>三<br>三<br>三<br>三<br>三<br>三<br>三<br>三<br>三                                                                                                    | B         B                                                                                                    | <b>四丁 上頃</b>                                                                                                    | 图 7-3                                  | ▼<br>月前文件<br>注し加及<br>と<br>マ<br>マ<br>マ<br>マ<br>マ<br>マ<br>マ<br>マ<br>マ<br>マ<br>マ<br>マ<br>マ          |
| ア井振系统<br>(第二項目刊編 > 升<br>日刊編<br>(第<br>5)<br>5)<br>5)<br>5)<br>5)<br>5)<br>5)<br>5)<br>5)<br>5)<br>5)<br>5)<br>5)                                                                                                    | B         B                                                                                                    | 日) 連接<br>(1952年<br>2052年編章<br>2053年編章<br>約5項目基本信息<br>約5項目基本信息<br>約5項目基本<br>約5項目基本<br>約5項目基本<br>約5項目基本<br>約5項目基本                                                                                                    | 图 7-3<br>开程和JJIC2020年03月12日09時02分      |                                                                                                  |
| <b>子 开标系统</b><br>面置: 第四日 F (6 > 7 - 7 - 7 - 7 - 7 - 7 - 7 - 7 - 7 - 7                                                                                                    | Image: State of the state of the s | 四丁 山田谷                                                                                                    | 图 7-3<br>开展时间:2020年03月12日09时02分        |                                                                                                  |
| 第二十二十二十二十二十二十二十二十二十二十二十二十二十二十二十二十二十二十二十                                                                                                    | BERCONDERCONC                                                                                                    | 中国 1 回日日 日 1 回日日 日本(1) 日本(1) <p日本(1)< p=""> 日本(1) <p日本(1)< p=""> <p日本(1)< p=""> <p日本(1)< p=""> <p< td=""><td>图 7-3<br/>开展到网:2020年03月12日09802分</td><td></td></p<></p日本(1)<></p日本(1)<></p日本(1)<></p日本(1)<>                                                                                                    | 图 7-3<br>开展到网:2020年03月12日09802分        |                                                                                                  |

图 7-4

### 2) 个人解密

投标人代表使用手机打开微信,关注并打开"上海市建筑业"官方公众号。 (详见图 7-5)

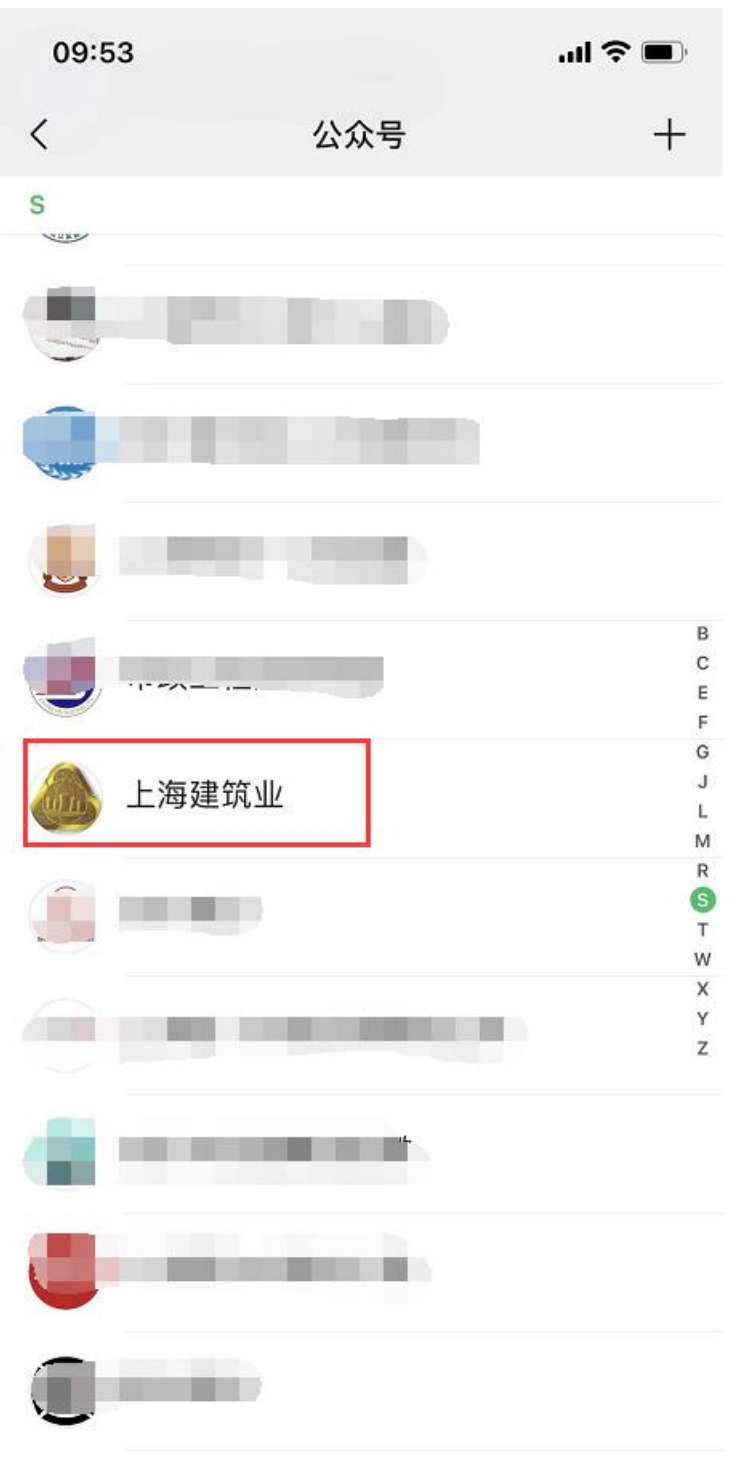

图 7-5

投标人代表使用"微应用"中"电子招投标"的"开标解密"功能,扫描开标系统中的二维码。(详见图 7-6、图 7-7)

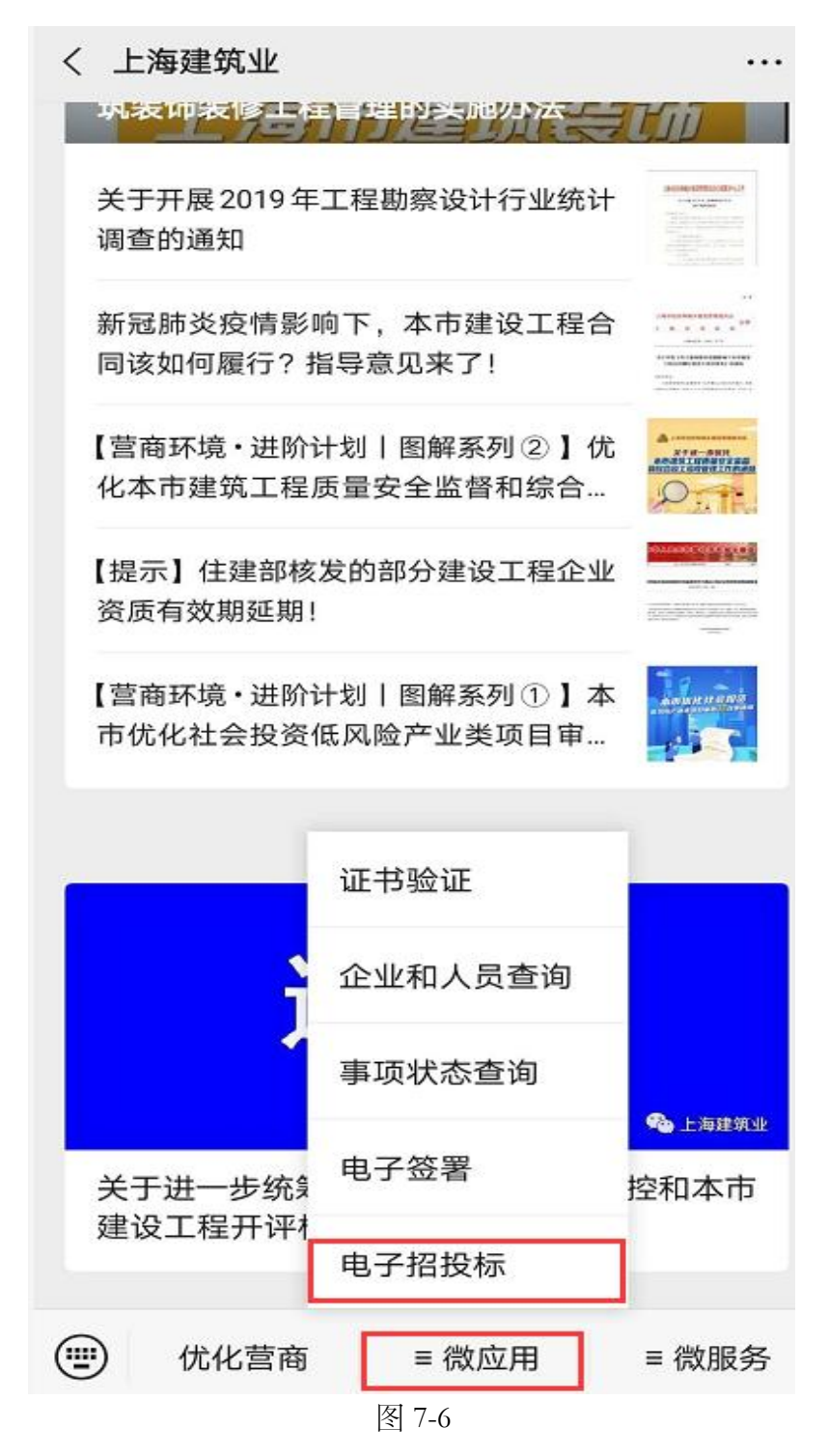

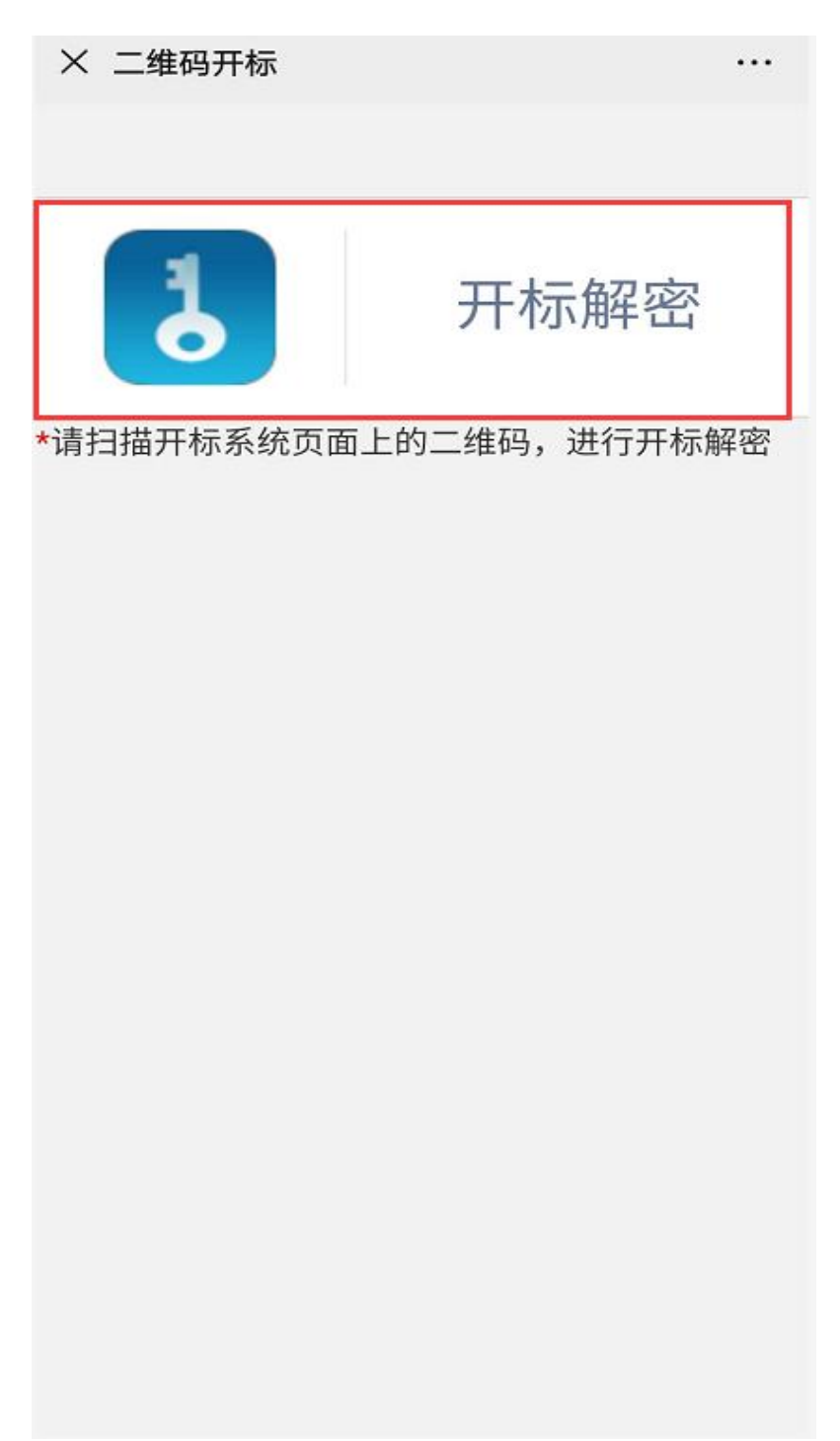

图 7-7

投标人代表扫描二维码之后,查看页面中的项目信息,输入投标人代表姓名 和身份证号码,确认无误后,点击"解密投标文件"进入解密页面。(详见图 7-8)

| × 投标文件                                                                                                    |
|----------------------------------------------------------------------------------------------------|
| 招标项目信息                                                                                                    |
| 报建编号: 7                                                                                                    |
| 标段号:                                                                                                    |
| 招标项目名称: 2000 / 2000 / |
| 招标人: .<br>司                                                                                                    |
| 投标人信息                                                                                                    |
| 罗看<br>411<br>解密投标文件                                                                                                    |
|                                                                                                    |

图 7-8

投标人代表再次确认项目信息,输入提交投标文件时设置的密码,点击"解 密"按钮进入实名核身验证环节。(详见图 7-9)

| 招标项目信息           |
|------------------|
| 文件解密             |
| 报建编号             |
| 标段号<br>CD6       |
| 投标序列号            |
| 投标人代表姓名          |
| 投标<br>4115       |
| 文件加密密码<br>•••••1 |
| 解密               |

图 7-9

投标人需要阅读协议并勾选,然后点击"快速验证"按钮进入人脸核验页面。 (详见图 7-10)

![](_page_37_Picture_3.jpeg)

图 7-10

**投标人代表**验证成功后,点击"下一步"按钮进行投标文件解密。(详见图 7-11)

![](_page_38_Figure_3.jpeg)

图 7-11

系统会验证文件加密密码是否输入正确.输入错误,会提示如下信息。(详见

图 7-12)

| ×                                |
|----------------------------------|
| 招标项目信息                           |
| 文件解密                             |
| 报建编号<br>1601HK0007               |
| 标段号                              |
| 投标文件加密密码错误,请重新输入正<br>f46 确的加密密码! |
| - 投札<br>- 彭i<br>                 |
| 投称人心表血汁亏<br>41152119951117641X   |
| <sup>文件加密密码</sup><br>请输入文件加密密码   |
| 解密                               |
|                                  |
| 图 7-12                           |

如输入文件加密密码错误 5 次,则会提示如下信息,并禁止投标人使用加密密码解密。(详见图 7-13)

| 个人热点:1个连接,已用 89.2 MB               |
|------------------------------------|
| × …                                |
| 招标项目信息                             |
| 文件解密                               |
| 报建编号<br>1601HK0007                 |
| 标段号                                |
| CEP                                |
| 投 <sup>i</sup> 输错密码超过5次,请使用USBKey解 |
| 留义件!                               |
| - 投札                               |
| 确定                                 |
| 投称人们表面许亏<br>41152119951117641X     |
| <u>退出</u>                          |
|                                    |
|                                    |
|                                    |
|                                    |
|                                    |
| 图 7-13                             |

如果人脸识别失败两次,会提示如下信息,**投标人**可以使用短信验证方式启用 个人数字证书。(详见图 7-14)

| 个人热点 : 1 个连接,已用 90.4 MB                           |
|---------------------------------------------------|
| ×                                                 |
| 招标项目信息                                            |
| 文件解密                                              |
| 报建编号<br>1601HK0007                                |
| 标段号<br>CEC                                        |
| 投植 人脸识别失败两次,请使用短信验证方<br><sup>f46</sup> 式启动个人数字证书! |
| 投机<br>彭;<br>确定                                    |
| 投称八11表证1+亏<br>41152119951117641X                  |
| 手机号<br>18565871644                                |
| 文件加密密码<br>••••                                    |
| 验证码<br>请输入验证码 发送验证码                               |
| 图 7-14                                            |

如果**投标人**输入文件加密密码和输入短信验证码都失败,会有错误提示。(详 见图 7-15、图 7-16)

|                             | 个人热点:      | : 1 个连接,已用 90.5 MB                     |     |
|-----------------------------|------------|----------------------------------------|-----|
| ×                           |            |                                        | ••• |
|                             |            |                                        |     |
|                             |            | <del>、</del> かけ知应                      |     |
|                             |            | 又什胜名                                   |     |
|                             |            |                                        |     |
| 报建编 <sup>4</sup><br>1601H   | 号<br>〈0007 |                                        |     |
|                             |            |                                        |     |
| 标段号<br>CE0                  |            |                                        |     |
| 北七合7                        | 51 🗆       |                                        |     |
| f46                         |            |                                        |     |
| <u>ተ</u> ዱ ነ                | 尚未获取验      | 金证码或验证码已过期                             |     |
| 彭                           |            |                                        |     |
| t쯔t                         | 确定         | 关闭网页                                   |     |
| 41                          | HUNL       |                                        |     |
| 手机号                         |            |                                        |     |
| 185658                      | 371644     |                                        |     |
| 文件加額                        | 密密码        |                                        |     |
| ••••                        |            |                                        |     |
| 교수:ㅠ 고고                     |            |                                        |     |
| <sup>∋</sup> ⊻ч⊆ч∋<br>11111 | 1          | 54s后重发                                 |     |
|                             |            |                                        |     |
|                             |            | ~~~~~~~~~~~~~~~~~~~~~~~~~~~~~~~~~~~~~~ |     |
|                             |            | <b>胜省</b>                              |     |
|                             |            | 图 7-15                                 |     |

| ×                                              |
|------------------------------------------------|
| 招标项目信息                                         |
| 文件解密                                           |
| 报建编号<br>1601HK0007                             |
| 标段号<br>CEC                                     |
| 投检 投标文件加密密码错误,请重新输入正<br><sup>f46</sup> 确的加密密码! |
| 投<br>彭:<br>确定                                  |
| 投称人化表证件与<br>41152119951117641X                 |
| 文件加密密码<br>请输入文件加密密码                            |
| 解密                                             |
|                                                |
|                                                |

图 7-16

**投标人**当看到解密成功的提示后,表示投标文件已经解密完成。(详见图 7-17)

| 15:18 ************************************ | "∭" (A 🛠 34)"             |
|--------------------------------------------|---------------------------|
| × 交易平台                                     |                           |
|                                            |                           |
|                                            |                           |
| 资格预定                                       | 审申请文件解密成功                 |
| 报建编号:                                      | 1601HK0007                |
| 标段号:                                       | CE0                       |
| 招标项目名称:                                    | 俞泾浦(上海齿科材料厂段)<br>防汛墙改造工程  |
| 招标人:                                       | 测试上海市数字证书认证中心<br>有限公司     |
| 投标人:                                       | 测试上海市数字证书认证中心<br>有限公司、测试N |
|                                            |                           |

图 7-17

1042 472424PUB 2814

所有投标人代表解密投标文件成功后,招标人(招标代理机构)公布投标情况。(详见图 7-18)

| 开标     | 3 |                                   |             |      |            |            |           |           |           |           |     |           |
|--------|---|-----------------------------------|-------------|------|------------|------------|-----------|-----------|-----------|-----------|-----|-----------|
|        |   | 公布投标情况                            |             |      |            |            |           |           |           |           |     |           |
| CHEMER |   | 投标单位                              | 注册建<br>造版姓名 | 注册专业 | 投稿价(元)     | 分部分項费(元)   | 措施赛(元)    | 其他(元)     | 規裝(元)     | 税金(元)     | 工期  | 自报质量      |
|        | 1 | 現他在F                              | 夏水          | 建筑工程 | 9183310.85 | 6785264.14 | 358000.00 | 953368.00 | 328423.69 | 758255.02 | 365 | 一次验收合格100 |
| 薪油取    | 2 | REACE                             | 冯训奥         | 徽筑工程 | 9253329.80 | 6667601.02 | 391054.75 | 953368.00 | 477269.63 | 764036.40 | 365 | 一次验收合格100 |
| 异议情况表  | 3 | 現在D                               | 防冠文         | 建筑工程 | 9249152.97 | 6731528.26 | 383023.91 | 953368.00 | 417541.26 | 763691.54 | 365 | 一次验收合格100 |
|        | 4 | 換成C                               | 法爱国         | 建筑工程 | 9237688.67 | 6683685.56 | 399684.47 | 953368.00 | 438205.70 | 762744.94 | 365 | 一次验收合格100 |
| 中和简先表  | 5 | 测试上海市数字证书认证中心有限公司                 | 张琦          | 建筑工程 | 9228700.38 | 6692958.72 | 427000.00 | 945963.20 | 400775.68 | 762002.78 | 365 | 一次检收合格100 |
| 基本情况表  | 6 | 與試上海建工集团股份有限公司,與試上海建和<br>工程及设备提入司 | 万琴花         | 建筑工程 | 9237688.67 | 6683685.56 | 399684.47 | 953368.00 | 438205.70 | 762744.94 | 365 | 一次验收合格100 |
|        |   |                                   |             |      |            |            |           |           |           |           |     |           |

图 7-18

所有投标人代表解密投标文件成功后,招标人(招标代理机构)公布投标情况,施工招标的项目且采用综合评估法(二)只能查看到技术标投标信息,待 技术标详细评审完成后投标人可以到投标项目管理中查看公布的全部投标信 息。(详见图 7-19)

| 授建                                                                                        | 扇号: 1601HK0007                        |                       | 标段号:                | : C11        |            |  |  |
|-------------------------------------------------------------------------------------------|---------------------------------------|-----------------------|---------------------|--------------|------------|--|--|
| 招标项目:                                                                                     | 3称: 黄浦江东岸滨江公共空间贯通                     | #开放—民生码头区域公共绿地贯通及囊观工程 | 招标方式:               | : 公开招标       |            |  |  |
| 招                                                                                         | 示人: 上海XX有限公司                          |                       | 招标代理机构:             | 上海XX招标机构     |            |  |  |
| 最新招标文件                                                                                    |                                       |                       |                     |              |            |  |  |
|                                                                                           | 文件名                                   |                       | 文件发出时间              |              | 操作         |  |  |
| 1                                                                                         | 招标文件                                  |                       | 2019-07-08 15:59:47 |              | 下载         |  |  |
| ventrates 18tol#STFallel: 501                                                             | 9-06-25 00:00                         | (0)\$55               |                     | 提问文件         | 提问时间       |  |  |
|                                                                                           |                                       | 问题                    |                     | 提问文件         | 提问时间       |  |  |
| 1 我们计算发现专家计算结果有                                                                           | 昊,请问如何处理?                             |                       |                     | 某某项目提问内容.pdf |            |  |  |
| 10 11 4 第 0 共0页                                                                           | N N O                                 |                       |                     |              | 显示0到0,共0记录 |  |  |
|                                                                                           |                                       |                       |                     |              |            |  |  |
| 建交接核交件 建交接核交件 建交接核交件 建立转用<br>参加位于2019年12月18日14時10<br>公布投除情况<br>公布投除情况<br>中标结果<br>下数中标选取16 | : 2019-07-25 00:00<br>分9秒已成功提交了投铁文件 【 |                       |                     |              |            |  |  |

图 7-19

批量招标的项目,招标人(招标代理机构)通过切换开标系统的标段页签逐 一对各标段进行投标文件解密。解密方式参照数字证书解密与个人解密。(详

| 帮助中心

欢迎级

见图 7-20)

★ 加入收藏 / 返回首页

电子开标系统

| 项目开标                                                        | 2001CN0                    | 0001 C01 (主标                                       | 段) 2001CN00                                           | 01 C02                   |                                                                         |                                                                                                    |                               |                         |           |               |    |
|-------------------------------------------------------------|----------------------------|----------------------------------------------------|-------------------------------------------------------|--------------------------|-------------------------------------------------------------------------|----------------------------------------------------------------------------------------------------|-------------------------------|-------------------------|-----------|---------------|----|
| 开标<br>公布投标情况<br>抽取下浮率<br>标异议情况表<br>标异常情况表<br>业基本情况表<br>开标结束 | 投标文<br>1、请行<br>2、请作<br>功能, | 件解密方式-<br>夫注并打开"微应用<br>扫描右侧二组<br><sup> 中勤交協兄</sup> | 上海市长:<br>-:<br>上海建筑业"微信公<br>: 中 "电子招投标"<br>: 時 解密投标文件 | <b>宁区仙</b><br>公众号<br>前"开 | <b> 霞路000号 </b><br>开标时间: 2<br>新<br>新<br>新<br>新<br>新<br>新<br>8<br>"<br>2 | <b>地块小区建设当</b><br>019年6月28日13:<br><sup>2</sup><br><sup>2</sup><br><sup>2</sup><br><sup>2</sup><br><sup>2</sup><br><sup>2</sup><br><sup>2</sup><br><sup>2</sup><br><sup>2</sup><br><sup>2</sup> | 上建施<br>30<br><sup>密时使用[</sup> | 工项目开标会                  | 字证书       |               |    |
|                                                             | 序号                         | 投标人                                                | 投标文件在线提交时<br>间                                        | 企业锁解密                    | 备用文件上传                                                                  | 投标文件开启状态                                                                                                    | 投标人代<br>表姓名                   | 投标人代表身份证号码              | 项目负责<br>人 | ►<br>投标文件送达情况 | 备注 |
|                                                             | 1                          | 投标单位1                                              | 2019-06-27 09:30:00                                   | 解密                       | ▶ 上传                                                                    | 解密成功,数据提取成功                                                                                                    | 张工                            | 1111xxxxxxxxxxxxxx111   | 张工        | 符合条件接收 🖌      |    |
|                                                             | 2                          | 投标单位2                                              | 2019-06-27 11:10:00                                   | 解密                       | ▶ 上传                                                                    | 解密成功,数据提取成功                                                                                                    | 李工                            | 22220000000000222       | 李工        | 符合条件接收 🖌      |    |
|                                                             | 3                          | 投标单位3                                              | 2019-06-27 13:30:00                                   | 解密                       | ▶ 上传                                                                    | 解密成功,数据提取失败                                                                                                    |                               |                         |           | 未送达・・         |    |
|                                                             | 4                          | 投标单位4                                              | 2019-06-27 14:07:00                                   | 解密                       | ▶ 上传                                                                    | 解密成功,文件提取失败                                                                                                    |                               |                         |           | 未送达 ・         |    |
|                                                             | 5                          | 投标单位5                                              | 2019-06-27 14:15:00                                   | 解密                       | 解密失败 🖌 上传                                                               | 备用文件上传成功,数据提<br>取失败                                                                                                    |                               |                         |           | 未送达・・         |    |
|                                                             | 6                          | 投标单位6                                              | 2019-06-28 9:20:00                                    | 解密                       | 解密失败 🖌 上传                                                               | 备用文件上传成功,数据提<br>取成功                                                                                                    |                               |                         |           | 符合条件接收 🖌      |    |
|                                                             | 7                          | 投标单位7                                              | 2019-06-28 11:39:00                                   | 解密                       | ▶ 上传                                                                    | 解密成功,数据提取成功                                                                                                    | 赵王                            | 3333xxxxxxxxxxxxxxxx333 | 赵王        | 符合条件接收 🖌      |    |
|                                                             |                            | 投标单位8                                              | 2019-06-28 12:50:00                                   | 解密                       | ▼ 上传                                                                    | 解密成功,数据提取成功                                                                                                    | ΞI                            | 4444xxxxxxxxxxxxx444    | ΞI        | 符合条件接收 🖌      |    |
|                                                             | 8                          | 1000000000                                         |                                                       |                          |                                                                         |                                                                                                    |                               |                         |           |               |    |

图 7-20

### 8. 远程开标

#### 1) 投标人登录远程开标系统

投标人访问上海市建设工程交易服务中心网站(http://www.shcpe.cn/),打 开"电子交易平台"(详见图 8-1),点击"远程开标"按钮(详见图 8-2), 进入远程电子开标大厅,选择投标项目,点击"进入开标室"按钮(详见图 8-3), 可以查看开标项目的项目信息,提交投标文件截止时间和提交投标文件倒计时, 招标人、招标代理信息,以及远程开标须知等信息(详见图 8-4)。投标人在到 提交投标文件截止时间之后点击"登录远程开标系统"按钮,选择角色"投标 人"。输入企业数字证书密码,点击"确认登录"按钮登录远程开标系统(详 见图 8-5)。

![](_page_47_Picture_2.jpeg)

![](_page_47_Figure_3.jpeg)

![](_page_47_Figure_4.jpeg)

图 8-3

![](_page_48_Picture_2.jpeg)

![](_page_48_Figure_3.jpeg)

| 宗明区 安置房 (1                         |                                                                           |                                       |
|------------------------------------|---------------------------------------------------------------------------|---------------------------------------|
|                                    | (1)<br>[1]<br>[1]<br>[1]<br>[1]<br>[1]<br>[1]<br>[1]<br>[1]<br>[1]<br>[1] | Decor Ter                             |
|                                    | алана: Кананан Канал                                                      | 154077465880                          |
|                                    | CA588565: •••••••                                                         |                                       |
| •                                  | (3) [m.tex] 然道<br>下载地址: https://www.962600.com/                           | · · · · · · · · · · · · · · · · · · · |
|                                    | 3、<br>招标人、招标代理现在可以使用企业数字证书登录远时<br>投标人在提交投标文件截止时间后可以使用企业数字证                | 幵标系统<br>书暨梁远程开标系统                     |
| 提交投标文件截止时间                         |                                                                           | 111-24                                |
| 2021年08月18日 00:00<br>距提交投标文件截止时间还有 |                                                                           | DESERTION CONTRACTOR                  |
| 00:00:00                           |                                                                           |                                       |
|                                    |                                                                           |                                       |
|                                    |                                                                           |                                       |

图 8-5

投标人完成登录后需完成开标承诺书确认,仔细阅读承诺书内容,确认无异 议后勾选"我承诺已阅读以上内容,并接受上述条款",点击"确认"按钮进 入开标准备环节(详见图 8-6)。

![](_page_48_Picture_7.jpeg)

图 8-6

#### 2) 投标人远程开标解密

投标人代表在招标代理机构点击"开始开标"按钮后才能进入开标解密环节。 投标人代表在招标代理确认开始开标后 60 分钟内完成投标文件解密,如在 60 分钟内解密未成功或文件检验不通过的投标人视为逾期未送达。2 个以上的标段 组成的批量招标项目,每增加一个标段投标文件解密时间增加 15 分钟。

投标人代表关注并打开"上海建筑业"微信公众号,使用"微应用"中"电子招投标"的"开标解密"功能,扫描开标系统页面中的二维码进入解密投标 文件页面(详见图 8-7、图 8-8、图 8-9)。

| 01<br>  |                                                | 崇明区       | 安置房 (1                                                              | 02,F40)                  |                           |                     |         |               |       |             | 🕞 退出     |
|---------|------------------------------------------------|-----------|---------------------------------------------------------------------|--------------------------|---------------------------|---------------------|---------|---------------|-------|-------------|----------|
| 02      | 0                                              | ▲ 招玩人: 第式 | 公司                                                                  |                          |                           | 招行代表机构:上版           | 松司      |               |       |             |          |
| *       | 日本新聞<br>日日の小小小小小小小小小小小小小小小小小小小小小小小小小小小小小小小小小小小 |           | 投标文件解密方式:<br>1、请投标人代表关注并打开"上海<br>扫描左侧二维码解密投标文件<br>2、联系电话:962683 转4, | 建筑业"微信公众号,使用"微           | 应用"中"电子招挂                 | 投标"的"开标解密"功能        | 8,      |               |       |             |          |
| 03<br>I | 会布拉斯情况                                         | 座号        | 投标人                                                                 | 指标文件在线理交时间               | 假原文件开启状态                  | 投稿文件解放时间            | 投标人代表姓名 | 股际人代表身份证号码    | 项目负责人 | 投稿保证金<br>凭证 | 投标文件接收结况 |
|         |                                                | 1 %st.    |                                                                     | 未提交                      | 数据控取成功                    | 2021-08-18 15:20:05 | *       | 3101******113 | #¥    |             |          |
| 1       | Press                                          |           |                                                                     |                          |                           |                     |         |               |       |             |          |
|         | CERE                                           | ■投标人: 新试: | 松司                                                                  | 投标文件制<br>注册建造版<br>工编:450 | #密成功!<br>11:朱仁 注册建1<br>0天 | 造师注册专业:金属结构设        | 後安装 投标价 | : 93980075    |       |             |          |

图 8-7

![](_page_50_Picture_2.jpeg)

图 8-8

![](_page_51_Picture_2.jpeg)

图 8-9

投标人代表扫描二维码之后,查看页面中的项目信息,输入投标人代表姓名 和身份证号码,确认无误后,点击"解密投标文件"按钮进入解密页面(详见 图 8-10)。

| ×      | 投标文件  |     |
|--------|-------|-----|
|        | 招标项目信 | 息   |
| 报建编号   | : 1 7 |     |
| 标段号    | :     |     |
| 招标项目名称 |       |     |
| 招标人    | : 测试  | 公司  |
|        | 投标人信息 | L J |
| 朱      |       |     |
| 310    |       |     |
| [      | 解密投标文 | 件   |
|        |       |     |
|        | <     | >   |

图 8-10

投标人代表再次确认项目信息,输入提交投标文件时设置的密码,点击"解密"按钮(详见图 8-11)。

| ×                                         |
|-------------------------------------------|
| 招标项目信息                                    |
| 开标                                        |
| 报建编号<br>1                                 |
| 标段号                                       |
| 投标序列号<br>26f725fac2ce42dbb5b607bf2b3394d0 |
| 投标人代表姓名<br>朱                              |
| 投标人代表证件号<br>31                            |
| 开标密码<br>清输入开标密码 1 输入提交投标文件时设置<br>的文件加密密码  |
| 解密                                        |
| 2<br>く<br>点击 "解密" 按钮                      |

图 8-11

投标人代表点击"开始识别"进入实名核身验证环节(详见图 8-12)。

![](_page_54_Picture_3.jpeg)

图 8-12

投标人代表需阅读协议并勾选,然后点击"快速验证"按钮(详见图 8-13)。

![](_page_55_Picture_3.jpeg)

图 8-13

比对通过后系统会给出投标文件解密成功的提示(详见图 8-14)。

| ×       | 交易平台                |   |
|---------|---------------------|---|
|         |                     |   |
|         |                     |   |
| 投       | 标文件解密成功             |   |
| 报建编号:   | 1. 7                |   |
| 标段号:    |                     |   |
| 招标项目名称: | And a second second |   |
| 招标人:    | 测试<br>限公司           | 有 |
| 投标人:    | 测试.<br>限公司          | 有 |
|         |                     |   |
|         |                     |   |
|         |                     |   |
| ~       | < >                 |   |

图 8-14

**招标人代表**解密完成后,远程开标系统页面会进行投标文件校验,校验通过 后会自动读取投标文件中的数据,显示在远程开标页面(详见图 8-15)。

![](_page_56_Picture_6.jpeg)

图 8-15

#### 3) 投标人查看公布的投标情况

**投标人**在**招标代理**公布投标情况后 15 分钟内确认开标情况及有无异议,如在 15 分钟内未做任何操作,系统将默认为该投标人已确认开标情况且无异议。

投标人在招标代理确认接收完成后页面自动跳转至公布投标情况页面,投标 人可以查看公布的投标情况,如有异议的点击页面"确认开标情况,有异议" 按钮编辑并提交异议。提交异议需要输入企业数字证书密码进行验证,密码输 入正确,点击"确认"按钮提交异议成功(详见图 8-16、图 8-17、图 8-18)。

![](_page_57_Figure_5.jpeg)

图 8-16

![](_page_57_Picture_7.jpeg)

图 8-17

| 01<br>÷ | 📴 #8755 🕑                        | 崇明区         |                     | 安置房(16 02             | 2,F40)        |                                       |              |                |                |           | 🔁 退出        |
|---------|----------------------------------|-------------|---------------------|-----------------------|---------------|---------------------------------------|--------------|----------------|----------------|-----------|-------------|
|         |                                  | C 1816人:第64 |                     |                       |               | <b>A</b> 15                           | B時代理机构:上ML   | 公司             |                |           |             |
| 02<br>∳ |                                  | 建号          | 12840258            | STRANTS               | 股時前(方元)       | 监理机构人数(编码<br>样)                       | RENTWOEN     | 22BTRMIES&     | 22WINHUNG      | 总监理工程的地段天 | SZWII<br>B! |
| 03      |                                  | 1           | BIG LANR            | 28                    | 93.9800       |                                       | INEM         | 金属结构设备安装       | A8002013038252 | 5         |             |
| \$      | 会会的后端兄                           |             | Mate                | OMET HIVER I          | 03 0800       |                                       | TRM          | 金属结构设备安装       | AB002013038252 | 5         |             |
| 17      | 确认开标题况截止时间:<br>2021年08月18日 16:55 | 3           | 9540                | CARLEYSS.             | 0 E40         | · · · · · · · · · · · · · · · · · · · |              | 金属和内容新安装       | AB002013038252 | 5         |             |
|         | 距喻认开每個兒戲上还有:<br>0小时41分钟8秒        |             |                     |                       | (保存)          | 版功                                    |              |                |                |           |             |
|         |                                  |             |                     |                       |               |                                       |              |                |                |           |             |
| 04      | 🗑 Heide                          |             |                     |                       |               |                                       | 484          | り、点击"确认",完     | 成提议            |           |             |
| _       |                                  |             |                     |                       |               |                                       |              |                |                |           |             |
|         |                                  |             |                     |                       |               |                                       |              |                |                |           |             |
|         |                                  |             |                     |                       |               |                                       |              |                |                |           |             |
|         |                                  |             |                     |                       |               |                                       |              |                |                |           |             |
|         |                                  |             |                     |                       |               |                                       |              |                |                |           |             |
|         |                                  |             |                     |                       |               |                                       |              |                |                |           |             |
|         |                                  | <           |                     |                       |               |                                       |              |                |                |           | >           |
|         |                                  | 符合条件接收的     | 9把标人共计3人,确认无即议的0人,考 | (第12891人 <b>200</b> 5 |               |                                       |              |                |                |           |             |
|         |                                  | 1012        | IDE J               |                       | AN A STROUGHT |                                       |              |                | THE L MEMORY   |           |             |
|         |                                  | 1 102       | AND TREASURES INC.  | IN TRADUCT            | 2 导议内容        |                                       |              |                |                |           |             |
|         |                                  |             |                     |                       | marsu         |                                       |              |                |                |           |             |
|         |                                  |             |                     |                       |               |                                       |              |                |                |           |             |
|         |                                  |             |                     |                       |               |                                       |              |                |                |           |             |
|         |                                  |             |                     |                       |               |                                       |              |                |                |           |             |
|         |                                  | 🚔 投标人: 測約   | 2 公司                |                       | 请在20.         | 21年08月18日 16:55前                      | 确认本次开标情况及有无意 | 异议,逾期未确认将被视为无异 | RQ !           |           |             |

图 8-18

#### 4) 远程开标结束

招标代理在到确认开标情况截止时间后,且**招标人**答复异议后或者所有**投标** 人确认开标情况无异议后可以确认结束开标,开标结束后**投标人**可以查看开标 情况信息以及投标人基本情况表生成情况(详见图 8-19)。

| 01 📃 加強开55. 📀                 | 崇明区北       |                                            | 安置房          | ) (1           | 2,F40)   |                         |              |                    |          |                | ● 退出 |
|-------------------------------|------------|--------------------------------------------|--------------|----------------|----------|-------------------------|--------------|--------------------|----------|----------------|------|
|                               | ▲ 招标人:     | la: Late                                   |              |                |          | <b>國</b> 招标代理时          | UN: LM       | 公司                 |          |                |      |
| °2<br>↓ ₩₩₩₩₩<br>♥            | 投标文件       | 解密情况                                       |              |                |          |                         |              |                    |          |                |      |
| <sup>03</sup> 📥 (2606652 G)   | 康马         | 股标人                                        |              | 股际文件在线提交时<br>问 | 投标文件开启状态 | 投标文件解散时间                | 投标人代表姓名      | 投标人代表身份证号码         | 项目负责人    | 投标文件送达1        | AR.  |
|                               | 1          | 測试C、                                       |              | 未提交            | 未提交      |                         |              |                    |          | 未送达            |      |
| 04                            | 2          | ф.                                         | 2司.          | 未提交            | 未提交      |                         |              |                    |          | 未送达            |      |
| ÷ • * ****                    | 3          | 2016.1                                     | 公司           | 未提交            | 未提交      |                         |              |                    |          | 未送达            |      |
| 开稿即前:<br>2021年08月18日 00:00    | 4          | 286.d                                      | 22司          | 未提交            | 数据提取成功   | 2021-08-18 15:20:0<br>5 | 朱/           | 3101***********113 | 朱        | 符合条件编制         | 2    |
| 升制成第四月间:<br>2021年08月18日 16:23 | 5          | (Mate                                      |              | 未提交            | 数据提取成功   | 2021-08-18 15:20:5      | 促 透积代理人      | 3201**********838  | 总监理工程师保/ | 符合条件接触         | 8z   |
|                               | 6          | 测试D                                        |              | 未提交            | 数据控制成功   | 2021-08-18 15:21:4<br>3 | 侯二波权代理人      | 3201**********838  | 总监理工程师保证 | 符合条件编制         | g.   |
|                               | 7          | 用成人                                        |              | 未提交            | 待解密      |                         |              |                    |          | 未送达            |      |
|                               | 公布投标       | 标情况<br>投标单位名称                              |              | 总监理工程种姓名       | 投标价(万元)  | 监理机构人数(品示<br>统)         | \$<br>总监理工程( | 和职称 总监理工程          | 间注册专业    | 总监理工程师注册号      | 82   |
|                               | 1          | Mit                                        | 公司           | 朱 1            | 93.9800  | 8                       | 工程例          | 全国防构               | 设备安装     | AB002013038252 |      |
|                               | 2          | 1984.4E                                    | 1            | C.SHORING      | 93.9800  | В                       | 工程例          | 全國活的               | 设备安装     | AB002013038252 |      |
|                               | 3          | Digit                                      | 1            | 2. 知時建工程時候     | 93.9800  | 8                       | 工程网          | 金麗時約               | 设备安装     | AB002013038252 |      |
|                               | <          |                                            |              |                |          |                         |              |                    |          |                | >    |
|                               | 开标异议       | 化情况                                        |              |                |          |                         |              |                    |          |                |      |
|                               | 序号         | 投稿人                                        |              | 投标人异           | 议内容      |                         |              | 1349.              | 人苦契内容    |                |      |
|                               | 1 18       | NLI 松司 开                                   | 示解密成功,提取失败,不 | 清楚为何失败。        |          |                         | 理取失败,員休限     | 闪涛查看详情。            |          |                |      |
|                               |            |                                            |              |                |          |                         |              |                    |          |                |      |
|                               | AN FITY NO | - 1. 1591-991-941-991-991-9                |              |                |          |                         |              |                    |          |                |      |
|                               | 座号         | 企业/人员名称                                    | 失望           | 生成状态           |          |                         |              | 末生成原因              |          |                |      |
|                               | 1 98       | ut.' · · · · · · · · · · · · · · · · · · · | 企业           | 特生成            |          |                         |              |                    |          |                |      |
|                               | 2          | #( )                                       | 法定代表人        | 待生成            |          |                         |              |                    |          |                |      |
|                               | 3          | 943 <sup>°</sup>                           | 项目负责人        | 待生成            |          |                         |              |                    |          |                |      |
|                               | 員 投标人:     | wit. Is                                    | ;តា          |                | 请确认基本情   | 兄表是否全部生成成功              |              |                    |          |                |      |

图 8-19

批量招标的项目,招标人(招标代理机构)通过切换开标系统的标段页签逐 一对各标段进行投标文件解密。解密方式参照数字证书解密与个人解密。(详 见图 8-20)

| 01<br>\$ | 📮 准备开标 🛛 🛇                                      | 测试招标项目名称(210         | )1PD0007,CX6)(主标周                      | ŧ)                             |             |                     |                    |                                         |          | 🕞 退出             |
|----------|-------------------------------------------------|----------------------|----------------------------------------|--------------------------------|-------------|---------------------|--------------------|-----------------------------------------|----------|------------------|
|          |                                                 | 招标人: 测试上海市数字         | 证书认证中心有限公司                             |                                |             | 📓 招标代理机构: 上海到       | 創和工程咨询有限公司         | J                                       |          | 拉板市田島            |
| 02<br>*  | 开场解剖<br>投标文件解剖截止时间:                             | 1501PD0001,CX6 (主际段) | 1501PD0001,CX7                         |                                |             | 投标文件解密截止时间<br>环节    | <b>回到了成所有投</b> 乐人3 | 电成投标文件解密后选择投标                           | 这件送达情况,点 | 計"接收完成")进入公布投标情况 |
|          | 2021年07月22日 17:48<br>距投标文件解密截止还有:<br>0小时51分钟19秒 |                      | 投标文件解密方式:<br>1、请投标人代表关注:               | 井打开"上海建筑业                      | 2"微信公众号,使用  | ]"微应用"中"电子          | 招投标"的"开标           | 示解密"功能,                                 |          |                  |
| 03<br>🕏  | ¥ 下浮寧抽敗                                         |                      | 扫描左侧二维码解<br>2、联系电话:54614<br>3、该项目为批量招标 | 密投标文件<br>788转2011<br>项目,投标人应对4 | 每个标段的投标文件   | 逐一完成解密              |                    |                                         |          |                  |
| 04       |                                                 | 序号                   | 投标人                                    | 投标文件在线提交时间                     | 投标文件开启状态    | 投标文件解密时间            | 投标人代表姓名            | 投标人代表身份证号码                              | 项目负责人    | 投标文件送达情况         |
| ÷        | 22422年期近                                        | -1                   | RECA                                   | 2021-03-09 15:08:09            | 解密成功,数据摄取成功 | 2021-03-10 13:08:09 | 81                 | 310******213                            |          | · ·              |
| 05       | Witness                                         | 2                    | <b>测试8</b>                             | 2021-03-09 15:08:09            | 解密成功,数据摄取成功 | 2021-03-10 13:08:09 | 御工                 | 310*******987                           |          | <b>~</b>         |
| ÷        | <b>ш</b> лазаж                                  | 3                    | 测试C                                    | 2021-03-09 15:08:09            | 解密成功,数据摄取成功 | 2021-03-10 13:08:09 | ŦI                 | 310************************************ |          | · ·              |
|          |                                                 | 4                    | 限成D                                    | 2021-03-09 15:08:09            | 解密成功、数据摄取成功 | 2021-03-10 13:08:09 | 洪工                 | 310******219                            |          | ~                |
|          | E                                               |                      |                                        |                                |             |                     |                    |                                         |          |                  |

图 8-20

# 9. 查看中标候选人公示

评标结束后,投标人可以登录上海市建设工程交易服务中心网站 (www.shcpe.cn),"信息服务"版块中的中标候选人公示进入查看中标候选人 公示。(详见图 9-1)

| Shanghai construction project excha<br>当前位置: / 首页 / 信息服务 | nge service center |             |
|----------------------------------------------------------|--------------------|-------------|
| 信息服务                                                     |                    | 关键字搜索       |
| ③ 项目报建信息                                                 | <b>辰</b> 公开招标公告    | 🗟 中标候选人公示   |
| ■ 中标结果公告                                                 | 名 注册人员查询           | 巴在沪企业诚信手册查询 |
| 前先资格预审/招标文件公告                                            |                    |             |
| 其他公示公告                                                   |                    |             |

图 9-1

### 10. 查看中标结果

评标结束后,投标人可以登录上海市建设工程交易服务中心网站 (www.shcpe.cn),"信息服务"版块中的中标结果公告进入查看中标结果公告。 (详见图 10-1)

| 信息服务     |          | 关 <del>键字搜索</del> Q |
|----------|----------|---------------------|
| ③ 项目报建信息 | □ 公开招标公告 | 🕑 中标候选人公示           |
| 同 中标结果公告 | 名 注册人员查询 | 巴 在沪企业诚信手册查询        |
|          |          |                     |